#### I. INTRODUÇÃO

Este instrutivo é uma iniciativa do Ministério da Saúde para auxiliar gestores, e profissionais de saúde que trabalham com o sistema SISPRENATAL para captar as informações das gestantes do Sistema Único de Saúde (SUS).

A Rede Cegonha, instituída no âmbito do Sistema Único de Saúde, consiste numa rede de cuidados que visa assegurar à mulher o direito ao planejamento reprodutivo e à atenção humanizada à gravidez, ao parto e ao puerpério, bem como à criança o direito ao nascimento seguro e ao crescimento e ao desenvolvimento saudáveis, denominada Rede Cegonha, em conformidade com a Portaria GM/MS nº 1.459, de 24 de junho de 2011, republicada em 1.º de julho de 2011 e a Portaria GM/MS n.º 2351, de 05 de outubro de 2011, em seu artigo 10º no componente Pré-Natal, defini que o sistema de acompanhamento da gestante será o SISPRENATAL.

O SISPRENATAL é o sistema de monitoramento e avaliação da atenção ao pré-natal e ao puerpério prestadas pelos serviços de saúde a cada gestante e recém-nascido, desde o primeiro atendimento na unidade básica de saúde até o atendimento hospitalar de alto risco.

O sistema contribui, ainda, para identificação de fatores que caracterizam a gravidez de risco, com o objetivo de promover a segurança da saúde da mãe e da criança, e possibilita a prevenção das complicações identificadas como principais causas de morbidade e mortalidade materna e perinatal.

A Medida Provisória nº 557, de 26 de dezembro de 2011, defini que cabe ao Ministério da saúde estabelecer as normas de implementação do Sistema; coordenar e orientar a implantação do Sistema em todo o território nacional. E em seu artigo 10º autoriza a conceder benefício financeiro para gestantes cadastradas no SISPRENATAL.

O SISPRENATAL é à base de dados oficial para a concessão do benefício às gestantes e a CAIXA é o agente pagador do Programa REDE CEGONHA no que consiste às transferências diretas de valores às beneficiárias gestantes, objetivando apoio nos deslocamentos para as consultas de prénatal e para o local onde será realizado o parto, em conformidade com a Portaria GM/MS nº 68 de 11 de janeiro de 2012.

### II. COMO TER ACESSO AO SISTEMA?

O acesso ao sistema SISPRENATAL WEB, é feito pelo endereço eletrônico www.saude.gov.br/sisprenatal

Selecione a opção "Cadastro de Novo Usuário"

|                                                                         |                                                                                                    | SISI KENATAL WED                                                                                                  |                                                                                     |                           |
|-------------------------------------------------------------------------|----------------------------------------------------------------------------------------------------|----------------------------------------------------------------------------------------------------|-------------------------------------------------------------------------------------|---------------------------|
| Saúde<br>Ministério de Saúde                                            |                                                                                                    |                                                                                                    |                                                                                     |                           |
| SPRENATA<br>a de Monitoramento e Aval                                   | L<br>ação do Prê-Natal, Parto, Puerpério e Criança                                                                                                    |                                                                                                    |                                                                                     | C principal<br>V-100      |
|                                                                         | ACESSO AO SISTEMA                                                                                                    |                                                                                                    |                                                                                     |                           |
|                                                                         | Αυτεντικαζãο                                                                                                    |                                                                                                    |                                                                                     |                           |
|                                                                         |                                                                                                    | E-mail.                                                                                                    |                                                                                     |                           |
|                                                                         |                                                                                                    | Senha:+                                                                                                    |                                                                                     |                           |
|                                                                         |                                                                                                    | Acessar Esqueceu a Seriha                                                                                         |                                                                                     |                           |
|                                                                         | ATENÇÃO<br>ACESSO AOS SISTEMAS: É necessári                                                                                                    | o que o usuário informe o se                                                                                      |                                                                                     |                           |
|                                                                         | ESQUECEU A SENIMA: Clique no bot<br>USUÁRIO QUE NÃO POSSUI ACESSO:<br>• - Realize o <u>Cadastro de 1</u><br>• - Após o login, clique en<br>• - Aguarde o e-mail com 2 | o "Esqueceu a s<br>con ustalicio<br>Solicitar acesso aos Sistemas".<br>aprovação ou não da solicitação de acesso. | va senha de acesso ao sistema.                                                      |                           |
| cretaria de Atenção à Saú                                               | de - 545                                                                                                    |                                                                                                    |                                                                                     | S DATACHE                 |
|                                                                         |                                                                                                    |                                                                                                    |                                                                                     | 0 DATASUS                 |
|                                                                         | <u>Tela 1 -</u>                                                                                                    | - Acesso ao sistema SISPR                                                                                         | <u>ENATAL</u>                                                                       | O DATASUS                 |
| <u>clicar "Cac</u>                                                      | <u>Tela 1 -</u>                                                                                                    | - Acesso ao sistema SISPR<br>irio", o sistema SISPRENA                                                            | ENATAL<br>TAL irá direcionar                                                        | -lhe para o siste         |
| <u>clicar "Cac</u><br>az a interf<br>ério da Sar                        | <u>Tela 1 -</u><br>lastro de Novo Usua<br>ace, este sistema d<br>úde-SCPA.                                                                                            | - Acesso ao sistema SISPR<br>irio", o sistema SISPRENA<br>lenomina-se Sistema de (                                | <u>ENATAL</u><br><u>TAL irá direcionar</u><br>Cadastro e Permis                     | -lhe para o siste         |
| <u>clicar "Cac</u><br>az a interf<br>ério da Sar<br><u>ie o seu er</u>  | <u>Tela 1 -</u><br>lastro de Novo Usua<br>ace, este sistema o<br>úde-SCPA.<br>ldereço de e-mail e s                                                                   | - Acesso ao sistema SISPR<br>ario", o sistema SISPRENA<br>lenomina-se Sistema de (<br>selecione a opção "Avançar  | <u>ENATAL</u><br><u>TAL irá direcionar</u><br>Cadastro e Permis<br><u>".</u>        | -lhe para o siste         |
| <u>clicar "Cac</u><br>az a interf<br>ério da Sar<br>ne o seu er         | <u>Tela 1 -</u><br>lastro de Novo Usua<br>ace, este sistema o<br>úde-SCPA.<br>idereço de e-mail e s                                                                   | - Acesso ao sistema SISPR<br>nio", o sistema SISPRENA<br>lenomina-se Sistema de (<br>selecione a opção "Avançar   | <u>ENATAL</u><br>TAL irá direcionar<br>Cadastro e Permis<br>".                      | -lhe para o siste         |
| <u>clicar "Cac</u><br>a <u>z a interf</u><br>ério da Sar<br>ne o seu er | <u>Tela 1 -</u><br>lastro de Novo Usua<br>ace, este sistema o<br>úde-SCPA.<br>idereço de e-mail e s                                                                   | - Acesso ao sistema SISPR<br>ario", o sistema SISPRENA<br>lenomina-se Sistema de (<br>selecione a opção "Avançar  | <u>ENATAL</u><br><u>TAL irá direcionar</u><br>Cadastro e Permis<br><u>".</u>        | -lhe para o siste         |
| <u>clicar "Cac</u><br>a <u>z a interf</u><br>ério da San<br>ne o seu er | <u>Tela 1 -</u><br>lastro de Novo Usua<br>ace, este sistema d<br>úde-SCPA.<br>ndereço de e-mail e s                                                                   | - Acesso ao sistema SISPR<br>ario", o sistema SISPRENA<br>lenomina-se Sistema de (<br>selecione a opção "Avançar  | <u>ENATAL</u><br><u>TAL irá direcionar</u><br><u>Cadastro e Permis</u><br><u>".</u> | -lhe para o siste         |
| <u>clicar "Cac</u><br>a <u>z a interf</u><br>ério da Sar<br>ne o seu er | <u>Tela 1 -</u><br>lastro de Novo Usua<br>ace, este sistema o<br>úde-SCPA.<br>Idereço de e-mail e s                                                                   | - Acesso ao sistema SISPR<br>ario", o sistema SISPRENA<br>lenomina-se Sistema de C<br>selecione a opção "Avançar  | <u>ENATAL</u><br><u>TAL irá direcionar</u><br><u>Cadastro e Permis</u><br><u>".</u> | -lhe para o siste         |
| <u>clicar "Cac</u><br>az a interf<br>ério da Sar<br>ne o seu er         | <u>Tela 1 -</u><br>lastro de Novo Usua<br>ace, este sistema o<br>úde-SCPA.<br>idereço de e-mail e s                                                                   | - Acesso ao sistema SISPR<br>ario", o sistema SISPRENA<br>lenomina-se Sistema de (<br>selecione a opção "Avançar  | ENATAL<br>TAL irá direcionar<br>Cadastro e Permis<br>".                             | - <u>lhe para o siste</u> |
| <u>clicar "Cac</u><br>a <u>z</u> a interf<br>ério da Sar<br>ne o seu er | <u>Tela 1 -</u><br>lastro de Novo Usua<br>ace, este sistema o<br>úde-SCPA.<br>idereço de e-mail e s                                                                   | - Acesso ao sistema SISPR<br>ario", o sistema SISPRENA<br>lenomina-se Sistema de (<br>selecione a opção "Avançar  | ENATAL<br>TAL irá direcionar<br>Cadastro e Permis<br>".                             | -lhe para o siste         |

| Saúde<br>Ministério da Saúde                               |                |                               |
|------------------------------------------------------------|----------------|-------------------------------|
| PA - USUARIO                                               |                | 😭 principal 🛛 contato 🖌 login |
| a de Cadastro e Permissão de Acesso do Ministério da Saúdo | e-SCPA         | Versão: 2.0.0                 |
| CADASTRO DE NOVO USU                                       | JÁRIO          |                               |
| E-MAIL DE CADASTRO                                         |                |                               |
|                                                            | E-mail.●       |                               |
|                                                            | Voltar Quanzar |                               |

Tela 2 – Cadastro de Novo Usuário

Informe todos os dados obrigatórios e selecione a opção "Cadastrar".

Todos os campos com "\*" (asterisco vermelho) são obrigatórios.

\*Importante salientar que ao preencher as Informações Complementares na Identificação do campo Número do Cartão Nacional de Saúde (do profissional) é obrigatório.

É necessário que o profissional esteja cadastrado no Cadastro Nacional de Estabelecimento de Saúde – CNES, e o mesmo vinculado ao estabelecimento que esta sendo informada neste cadastro, bem como, o código de ocupação – CBO, que este vinculado ao estabelecimento de saúde o qual está sendo solicitado como perfil de acesso no sistema SISPRENATAL WEB.

O número de CPF também é campo obrigatório.

| - USUARIO atro e Permixido de Acesso do Ministério de Saíde - SCRA INFORMAÇÕES COMPLEMENTARES IDENTIFICAÇÃO E-mail = Nome = Nome = Pais = | K             |                           | 😭 principal 📴 contato ✔ log<br>Verido 2.0 | in<br>0 |
|----------------------------------------------------------------------------------------------------|---------------|---------------------------|-------------------------------------------|---------|
| INFORMAÇÕES COMPLEMENTARES<br>IDENTIFICAÇÃO<br>E-mail •<br>Nome •<br>Pais •                                                               | K             |                           |                                           |         |
| INFORMAÇÕES COMPLEMENTARES IDENTIFICAÇÃO E-mait. Nome. Pais.                                                                              | K             |                           |                                           |         |
| IDENTIFICAÇÃO                                                                                                    |               |                           |                                           |         |
| Nome •<br>Paic.•                                                                                                    |               |                           |                                           |         |
| Pais.                                                                                                    |               |                           | CPF:                                      |         |
| P30. •                                                                                                    |               | Processory.               |                                           |         |
| BRASIL                                                                                                    | •             | Paseporte:                |                                           |         |
| COMPLEMENTO                                                                                                    |               |                           |                                           |         |
| O FEMININO O IGNORADO O INVALIDO O MASCI                                                                                                  | JUNO          |                           |                                           |         |
| OrgBo/Unidade:•                                                                                                    |               | Cargo.•                   |                                           |         |
| LOCALIDADE                                                                                                    |               |                           |                                           |         |
| UF/Estado:+<br>Selecione                                                                                                    | ×             | Municipio. •<br>Selecione | ×                                         |         |
| ENDEREÇO RESIDENCIAL                                                                                                    |               |                           |                                           |         |
| CLP:•                                                                                                    |               | Bairro.+                  |                                           |         |
| Logradouro:•                                                                                                    |               | Complemento. •            |                                           |         |
| TELEFONES                                                                                                    |               |                           |                                           |         |
| 00:-                                                                                                    | Telefone: +   | Ramal:                    |                                           |         |
| DDD: Fax:                                                                                                    | 000:          | Celular:                  |                                           |         |
| SENHA ACESSO                                                                                                    |               |                           |                                           |         |
| Senha:•                                                                                                    |               | Confirmação senha:•       |                                           |         |
|                                                                                                    |               |                           |                                           |         |
|                                                                                                    | Voltar        | Cadastrar                 |                                           | _       |
|                                                                                                    |               |                           | DATASUS     Secretaria     Executiva      |         |
| Tala 0                                                                                                    | Orderter      |                           |                                           |         |
| Tela 3                                                                                                    | – Cadastro d  | le Dados Pessoais         |                                           |         |
| salvar o cadastro e apre                                                                                                    | sentar a tela | de acesso.                |                                           |         |
| nail e a senha que você                                                                                                    | acabou de c   | adastrar para aces        | ssar o sistema SCPA e                     | solic   |
| nan o a conna quo roco                                                                                                    |               | added a para dee          |                                           |         |

| nistério da Saúde                                      | a                                                                                                    |                                                                                           |                         |
|--------------------------------------------------------|----------------------------------------------------------------------------------------------------|-------------------------------------------------------------------------------------------|-------------------------|
| <b>A - US</b><br>Cadastro e Peri                       | SUARIO<br>missão de Acesso do Ministério do Súde - SCPA                                                                                                    | 😭 principal 🖾 contato ✔ login<br>Versão:2.0.0                                             |                         |
|                                                        | Seu cadastro foi realizado com sucessol Utilize a senha informada para acessar o sistemal                                                                                                    |                                                                                           |                         |
|                                                        | ACESSO AO SISTEMA                                                                                                    |                                                                                           |                         |
|                                                        | AUTENTICAÇÃO                                                                                                    |                                                                                           |                         |
|                                                        |                                                                                                    |                                                                                           |                         |
|                                                        | Senha •                                                                                                    |                                                                                           |                         |
|                                                        | Acessar Exqueceu a Senha                                                                                                    |                                                                                           |                         |
|                                                        | ATENÇÃO                                                                                                    |                                                                                           |                         |
|                                                        | ACESSO AOS SISTEMAS: É necessário que o usuário informe o seu e-mail e senha.                                                                                                    |                                                                                           |                         |
|                                                        |                                                                                                    |                                                                                           |                         |
|                                                        | ESQUECEU A SENHA: Clique no bosão "Esqueceu a senha" e informe seu e-mail para receber uma nova senha de acesso ao sistema.<br>USUÁRIO QUE NÃO POSSUI ACESSO:<br>- Realize O cladastro de novo usuário.<br>- Açõis o login, dique em "Suicitar acesso aos Sistemas".<br>- Aguarde o e-mail com a aprovação ou não da solicitação pelo Gestor.                                                                       |                                                                                           |                         |
|                                                        | ESQUEEEU A SEMM4 Cilique no botilo "Esqueeeu a senha" e informe sue «mail para receber uma nova senha de acesso ao sistema.<br>USUÁRIO QUE NÃO POSSUN ACESSO:<br>- Adois o loĝin, clique em "solicitar senso aos Stemas".<br>- Aguarde o «mail com a porovação ou não da solicitação pelo Gestoc.<br>Tela 4 — Accessoo após realizar o cadastro no s                                                                | Secretaria<br>Erecutiva<br>sistema SCPA.                                                  |                         |
| 1e a O                                                 | ESQUEETU A SHIMI- Clique no botsio "Esqueecu senha" e informe sue -mail para receber una nova senha de aceso ao statema. USUBURO CUR Año Posson Martína. eatra o Cadactor do morso unavina Ação o lign, clique em "Salicitar aceso ao statema" Aquerde o e-mail com a aprovação ou não da soficitação pelo Gento: Tela 4 — Accessoo após realizar o cadaastro no se poção "Solicitar Accesso aos Sistemas".         | Sistema SCPA.                                                                             |                         |
| ne a o<br>da Saúde<br>USUA<br>no e Permissão<br>No Sou | EXQUEETUA SEMAR- Clique no boxis "Exqueecua senha" e informe sue -mail para receber una nova senha de acesso ao sistema.<br>USUBIO CUR Aldro de novo sustinia.<br>- Aguarde a e-mail com a sprovação ou não da soficitação pelo Gesto:<br>Tela 4 — Accessoo após realizar o cadaastro no se<br>pção "Solicitar Accesso aos Sistemas"<br>ARIO<br>De Accesso da Sistemas<br>ALTERA ALESSO AOS SOTEMAS<br>ALTERA SESMA | Sistema SCPA.                                                                             | sair<br>2.0.0<br>bett   |
| ne a o<br>da Saŭde<br>USUA<br>No sou                   | <text><text><list-item><list-item><list-item><section-header></section-header></list-item></list-item></list-item></text></text>                                                                                                    | Sistema SCPA.                                                                             | sair<br>2.000<br>Junits |
| ne a o<br>da Saúde<br>USUA<br>NO SOLI                  | <text><section-header><list-item><list-item><list-item><list-item><section-header></section-header></list-item></list-item></list-item></list-item></section-header></text>                                                                                                    | Exercision<br>Sistema SCPA.                                                               | sair<br>2.00<br>Jests   |
| ne a o<br>da Saúde<br>USUA<br>No e Permissão<br>No sou | <text></text>                                                                                                    |                                                                                           | sair<br>0.0<br>viest    |
| e a o<br>Is sade<br>USU/A<br>10 sou                    | <text><section-header><list-item><list-item><list-item><list-item><list-item><list-item><list-item></list-item></list-item></list-item></list-item></list-item></list-item></list-item></section-header></text>                                                                                                    | <image/> <image/> <image/> <image/> <image/> <image/> <image/> <image/> <image/> <image/> | sair<br>2.00<br>Jents   |

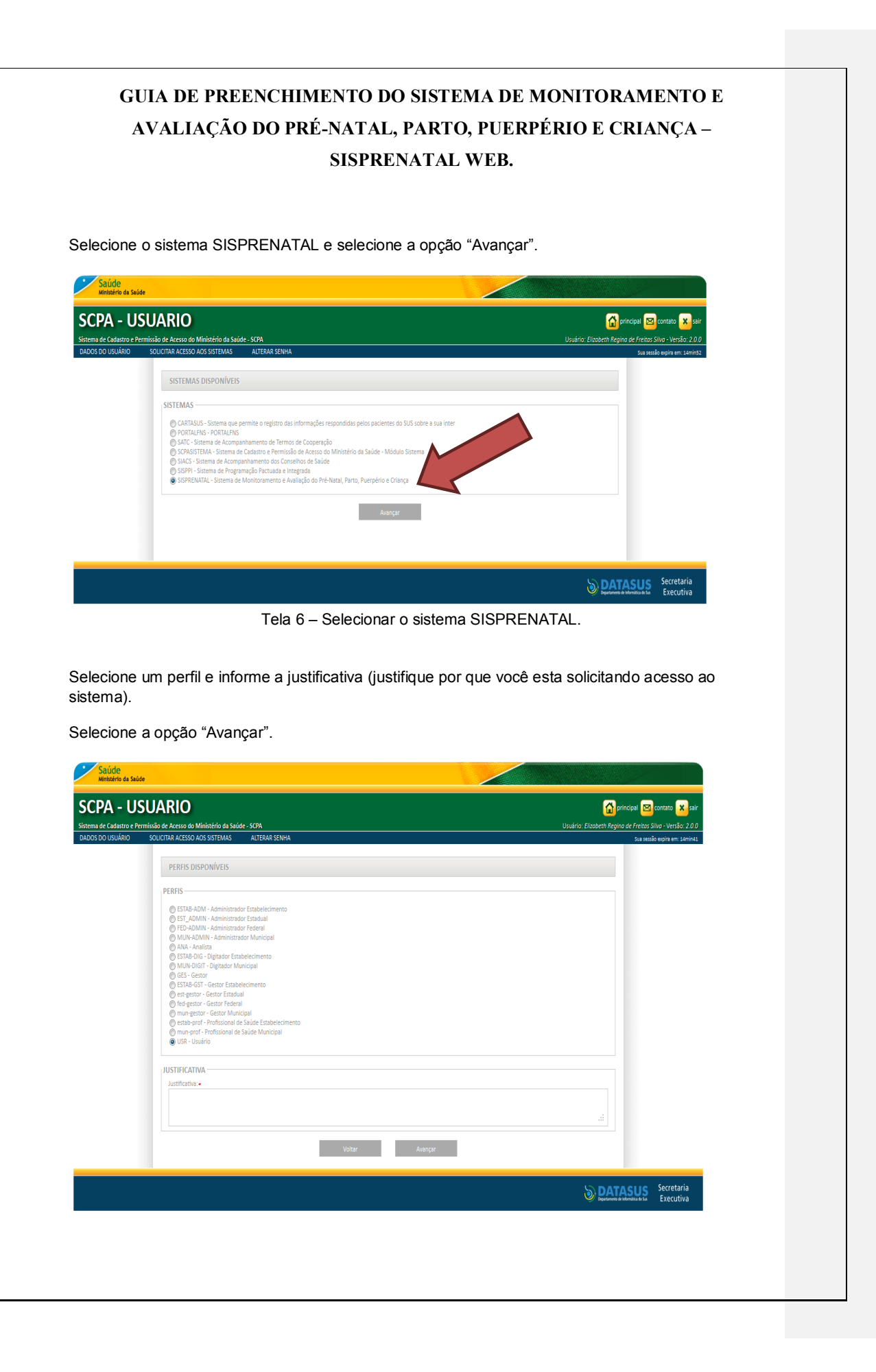

Tela 7 – Selecione o perfil e informe a justificativa.

\*OBS: Apenas para os que solicitarem o acesso com o perfil de "ADMINISTRADOR", terá que repetir este processo de solicitação de acesso, fazendo outra solicitação de acesso, desta vez para o sistema SCPA informando o perfil de "GESTOR", com este perfil passa a ter a permissão de liberar os demais perfis que estão sob sua gestão.

Os demais perfis: GESTOR, PROFISSIONAL DE SAÚDE e o DIGITADOR não terão que solicitar acesso ao SCPA, somente irão solicitar acesso ao SISPRENATAL.

III. COMO TER ACESSO AO SISTEMA DE CADASTRO E PERMISSÃO DE ACESSO DO MINISTÉRIO DA SAÚDE-SCPA.

Acessar o endereço: http://aplicacao.saude.gov.br/datasus-scpaweb-usuario/

Informe o e-mail e a senha que você acabou de cadastrar para acessar o sistema SISPRENATAL e solicitar acesso ao sistema SCPA SISTEMA.

| ro e Permissão de Acesso do Ministério da Saúde - SCPJ                                                                                                    | 4                                                                                                    | Versä |
|----------------------------------------------------------------------------------------------------|----------------------------------------------------------------------------------------------------|-------|
| Seu cadastro foi realizado com                                                                                                    | sucesso! Utilize a senha informada para acessar o sistema!                                                                                                    |       |
| ACESSO AO SISTEMA                                                                                                    |                                                                                                    |       |
|                                                                                                    | E-mail •                                                                                                    |       |
| ATENÇÃO                                                                                                    |                                                                                                    |       |
| ACESSO AOS SISTEMAS: É necessário                                                                                                    | que o usuário informe o seu e-mail e senha.                                                                                                    |       |
| USUÁRIO QUE NÃO POSSUI ACESSO:<br>- Realize o Cadastro de no<br>- Após o login, clique em "Si<br>- Aguarde o e-mail com a ap                                     | Lagonou a Animo u innovita sta Chine yeara i CCUra unie inversione u cieccou od solotita.<br>No usuário.<br>Slícitar acesso aos Sistemas".<br>rovação ou não da solicitação pelo Gestor. |       |
| ESQUECEU A SENHA: Clique no botão<br>USUÁRIO QUE NÃO POSSUI ACESSO:<br>- Realite o Cadestrio de no<br>- Açõos login, clique em '3<br>- Aguarde o e-mail com a ap | "Esqueceu a senha" e informe seu e mail para receber uma nova senha de acesso ao sistema.<br>vo usuário.<br>violatra acesso ao Sistemas".<br>vrovação ou não da solicitação pelo Gestoc. |       |

Tela 8 – Sistema SCPA, após informar o e-mail e senha do usuário já cadastrado.

Selecione a opção "Solicitar Acesso ao Sistema"

| e                                                                                                    |                                                                                                    |                                                                                                    |
|----------------------------------------------------------------------------------------------------|----------------------------------------------------------------------------------------------------|----------------------------------------------------------------------------------------------------|
| - USUARIO                                                                                                    |                                                                                                    | 😭 principal 🖂 contato 🔀 sair                                                                                                    |
| stro e Permissão de Acesso do Ministério da Saúde - SCPA<br>ÁRIO SOLICITAR ACESSO AOS SISTEMAS ALTERAR SENHA                                                                                                    | Usuár                                                                                                    | io: Elizabeth Regina de Freitas Silva - Versão: 2.0.0<br>Sua sessão expira em: 14min31                                                                                                    |
| SISTEMAS DISPONÍVEIS                                                                                                    |                                                                                                    |                                                                                                    |
| SISTEMAS<br>© CARTASUS - Sistema que permite o registro das informas<br>© POTRLPNS - PORTALPNS<br>© SIST - Sistema de Acompanhamento de Termos de Coso<br>© SISC - Sistema de Acompanhamento dos Corseilsos de<br>© SISC - Sistema de Acompanhamento dos Corseilsos de<br>© SISP - Sistema de Acompanhamento dos Corseilsos de<br>© SISP - Sistema de Acompanhamento dos Corseilsos de<br>© SISP - Sistema de Acompanhamento dos Corseilsos de<br>© SISP - Sistema de Monitoramento e Availação de                                                                                                    | , respondidas pelos pacientes do SUS sobre o<br>ção<br>do Ministério da Saúde - Módulo Sistem<br>de<br>ré-Marat, Parto, Puerpério e Criança   |                                                                                                    |
|                                                                                                    | Avangar                                                                                                    |                                                                                                    |
|                                                                                                    |                                                                                                    | Secretaria                                                                                                    |
|                                                                                                    |                                                                                                    |                                                                                                    |
| Tel                                                                                                    | 9 - Selecionar o sistema SCPA                                                                                                    | - And and a second and a second and a second and a second and a second and a second and a second and a second a                                                                                                    |
| Tel                                                                                                    | 9 - Selecionar o sistema SCPA<br>e selecione a opção "Avançar".                                                                               | Contraction of Contraction                                                                                                    |
| Tel<br>ne o sistema SCPASISTEMA<br>ne o perfil de <u>Gestor</u> e infom<br>ema).<br>ne a opção "Avançar".                                                                                                    | 9 - Selecionar o sistema SCPA<br>e selecione a opção "Avançar".<br>e a justificativa (justifique por que vocé                                 | ê esta solicitando acesso                                                                                                    |
| Tel<br>one o sistema SCPASISTEMA<br>one o perfil de <u>Gestor</u> e inform<br>ema).<br>one a opção "Avançar".                                                                                                    | a 9 - Selecionar o sistema SCPA<br>e selecione a opção "Avançar".<br>e a justificativa (justifique por que voce                               | ê esta solicitando acesso                                                                                                    |
| Tel<br>une o sistema SCPASISTEMA<br>une o perfil de <u>Gestor</u> e inform<br>ema).<br>une a opção "Avançar".<br>ed state<br>- USUARIO                                                                                                    | a 9 - Selecionar o sistema SCPA<br>e selecione a opção "Avançar".<br>e a justificativa (justifique por que voce                               | ê esta solicitando acesso                                                                                                    |
| Tel<br>one o sistema SCPASISTEMA<br>one o perfil de <u>Gestor</u> e inform<br>ema).<br>one a opção "Avançar".<br>one a opção "Avançar".                                                                                                    | 9 - Selecionar o sistema SCPA<br>e selecione a opção "Avançar".<br>e a justificativa (justifique por que vocé                                 | ê esta solicitando acesso<br>internet a solicitando acesso<br>principal Conta & principal<br>principal Conta & principal<br>principal Conta                                                                                                    |
| Tel<br>one o sistema SCPASISTEMA<br>one o perfil de <u>Gestor</u> e inform<br>ema).<br>one a opção "Avançar".                                                                                                    | 9 - Selecionar o sistema SCPA<br>e selecione a opção "Avançar".<br>e a justificativa (justifique por que vocá                                 | ê esta solicitando acesso<br>variante esta solicitando acesso<br>principa esta solicitando acesso<br>solicitando acesso<br>solicitando                                                                                   |
| Tel<br>one o sistema SCPASISTEMA<br>one o perfil de <u>Gestor</u> e inform<br>ema).<br>one a opção "Avançar".<br>exte a saide<br><b>- USUARIO</b><br>sature Premissio de Arceso do Ministério da Saide-SOPA<br>LARO SOURTRA ACSON AOS SISTEMAS ALTERA SEMA<br>PERFIS DISPONÍVEIS<br>PERFIS DISPONÍVEIS<br>O SE - OLDARO                                                                                                    | 9 - Selecionar o sistema SCPA<br>e selecione a opção "Avançar".<br>e a justificativa (justifique por que vocá                                 | ê esta solicitando acesso<br>unitaria esta solicitando acesso<br>principa esta sul contato esta sul<br>principa esta sul contato esta sul<br>principa esta sul contato esta sul<br>principa esta sul contato esta sul<br>principa esta sul contato esta sul<br>principa esta sul contato esta sul contato esta sul contato esta sul contato esta sul contato esta sul contato<br>principa esta sul contato esta sul contato e                                                                                                    |
| Tel<br>one o sistema SCPASISTEMA<br>one o perfil de <u>Gestor</u> e inform<br>ema).<br>one a opção "Avançar".<br>exes suice<br><b>- USUARIO</b><br>store Premissió de Arceso do Ministrio da Saide-STPA<br>JANO SOLITIRA ACESO AOS SISTEMAS ALTERA SEMA<br>PERFIS DISPONÍVEIS<br>O MA-Analita<br>O EST-OLIZIO                                                                                                    | <ul> <li>9 - Selecionar o sistema SCPA</li> <li>e selecione a opção "Avançar".</li> <li>e a justificativa (justifique por que vocá</li> </ul> | ê esta solicitando acesso<br>internet esta solicitando acesso<br>internet esta                                                                                                    |
| Tel<br>one o sistema SCPASISTEMA<br>one o perfil de <u>Gestor</u> e inform<br>ema).<br>one a opção "Avançar".<br>exes<br>suce<br>suce<br>suce<br>suce<br>suce<br>suce<br>suce<br>su                                                                                                    | a 9 - Selecionar o sistema SCPA<br>e selecione a opção "Avançar".<br>e a justificativa (justifique por que voca                               | ê esta solicitando acesso<br>Sudio Eludein fegino e Fetis Siva - Vesio 2.00<br>Sudio Eludein fegino e retis Siva - Vesio 2.00<br>Sudio euro en tamos                                                                                                    |
| Tel<br>ane o sistema SCPASISTEMA<br>ane o perfil de <u>Gestor</u> e inform<br>ema).<br>ane a opção "Avançar".<br><b>C</b><br>to state<br><b>- USUARIO</b><br>SUCTRA ACESO AOS SISTEMAS<br>ATERAR SEMA<br>SUCTRA ACESO AOS SISTEMAS<br>ATERAR SEMA<br>DISTIFICATIVA<br>DISTIFICATIVA<br>DISTIFICATIVA                                                                                                    | a 9 - Selecionar o sistema SCPA<br>e selecione a opção "Avançar".<br>e a justificativa (justifique por que voca                               | ê esta solicitando acesso<br>Sudio Eudentegno de Fetus Siva - Vesão 200<br>Sud nuite epre en 150023                                                                                                    |
| Tel<br>ane o sistema SCPASISTEMA<br>ane o perfil de <u>Gestor</u> e inform<br>ema).<br>ane a opção "Avançar".<br><b>Constantion of the state of the state of the st</b> | a 9 - Selecionar o sistema SCPA<br>e selecione a opção "Avançar".<br>e a justificativa (justifique por que voca                               | ê esta solicitando acesso<br>le esta solicitando acesso<br>le                                                                                                    |
| Tel<br>ane o sistema SCPASISTEMA<br>ane o perfil de <u>Gestor</u> e inform<br>ema).<br>ane a opção "Avançar".<br><b>C</b><br>to state<br>• USUARIO<br>SOLICITA ACESO AOS SOTEMAS<br>VERAS SEMA<br>VERAS SEMA<br>VERAS SEMA<br>DISTRICATIVA<br>Automativa e                                                                                                    | <ul> <li>9 - Selecionar o sistema SCPA</li> <li>e selecione a opção "Avançar".</li> <li>e a justificativa (justifique por que vocá</li> </ul> | ê esta solicitando acesso<br>vertes esta solicitando acesso<br>interpretationale de la constance<br>parte de la constance<br>transference<br>transferenc |

Segurança: Lembramos que o acesso ao sistema deverá ser através do login e senha do usuário. A senha de acesso é pessoal, intransferível, cabendo ao seu titular total responsabilidade quanto seu sigilo.

Para uma esfera do tipo Municipal, selecione a "Esfera Municipal", para uma esfera do tipo Estadual, selecione a "Esfera Estadual" e assim sucessivamente.

Para o "Distrito Federal", selecione a "Esfera Municipal", para as respectivas coordenações "Regionais de Saúde".

| CPA - US<br>ema de Cadastro e Pe | SUARIO<br>rmlisião de Acesso do Ministério da Saúde-SCPA | 😭 principul 🚾 contato 🔀<br>Usuário: Elizabeth Regina de Freitos Silva - Versão: 2 |
|----------------------------------|----------------------------------------------------------|-----------------------------------------------------------------------------------|
| DOS DO USUÁRIO                   | SOLICITAR ACESSO AOS SISTEMAS ALTERAR SENHA              | Sua sessão expira em: 11m                                                         |
|                                  | ESFERAS DE ATUAÇÃO                                       |                                                                                   |
|                                  | Selecione                                                |                                                                                   |
|                                  | Avençar                                                  |                                                                                   |
|                                  | Voltar Fint                                              | slizar                                                                            |
|                                  |                                                          |                                                                                   |
|                                  |                                                          |                                                                                   |
|                                  |                                                          |                                                                                   |

Tela 11 - Informe a esfera de atuação

Após selecionar a esfera, informe a unidade, exemplo:

- Para a esfera Federal, selecione o Brasil;
- Para a esfera Estadual, selecione o estado (incluído o Distrito Federal);
- Para a esfera Regional de Saúde, selecione a regional de saúde;
- Para a esfera Municipal, selecione o Município.

Selecione a opção "Finalizar" para realizar a solicitação de acesso ao sistema SISPRENATAL.

| GU<br>A                                    | IA DE PREI<br>VALIAÇÃO                                                  | ENCHIMENTO DO SISTEM<br>DO PRÉ-NATAL, PARTO<br>SISPRENATAL V | MA DE MONITORAMENTO E<br>, PUERPÉRIO E CRIANÇA –<br>WEB.                                   |
|--------------------------------------------|-------------------------------------------------------------------------|--------------------------------------------------------------|--------------------------------------------------------------------------------------------|
| Saúde<br>Ministério da Saúde               |                                                                         |                                                              |                                                                                            |
| CPA - US                                   | JUARIO                                                                  |                                                              | 😭 principal 🖂 contato 🗙 sair                                                               |
| tema de Cadastro e Peri<br>ADOS DO USUÁRIO | missão de Acesso do Ministério da Saúd<br>SOLICITAR ACESSO AOS SISTEMAS | 2 - SCPA<br>ALTERAR SENHA                                    | Usuário: Elizabeth Regina de Freitas Silva - Versão: 2.0.0<br>Sua sessão expira em 14min45 |
|                                            | DETALHAMENTO DA ESF<br>FILTRO —<br>Persulas de País:<br>BRASIL          | RA<br>Votar Finaltar                                         | •                                                                                          |
|                                            |                                                                         |                                                              | Tela<br>11<br>Secretaria<br>Executiva<br>Executiva<br>12                                   |
|                                            |                                                                         | Detalhamento da e                                            | isfera                                                                                     |

Após informar a unidade e selecionar a opção "Finalizar" o sistema irá apresentar a tela principal e enviar uma solicitação de acesso para que o Administrador do sistema SISPRENATAL (federal, municipal, estadual e regional) avalie a sua solicitação de acesso ao perfil selecionado.

O Administrador irá avaliar a sua solicitação com base na justificativa e na definição do perfil e "esfera". Podendo autorizar, alterar o perfil solicitado, ou rejeitar o acesso. O sistema irá enviar um email informando o status da solicitação.

#### IV. AUTORIZAÇÃO DE ACESSO PARA NOVOS USUÁRIOS DO SISTEMA SISPRENATAL

Acessar o sistema SCPA para realizar a autorização de acesso

Acessar o endereço: http://aplicacao.saude.gov.br/datasus-scpaweb-sistema/

Informe o seu e-mail e senha já cadastrados no sistema SCPA.

| Saúde<br>Ministério da Saúde                                                                                |                                                                                               |                                                         |                                                       |                                                                                                    |                                                                 |  |
|----------------------------------------------------------------------------------------------------|-----------------------------------------------------------------------------------------------|---------------------------------------------------------|-------------------------------------------------------|----------------------------------------------------------------------------------------------------|-----------------------------------------------------------------|--|
| SCPA - SIS                                                                                                  | TEMA                                                                                          |                                                         |                                                       | prin                                                                                                  | cipal 🖂 contato 🖌 login                                         |  |
| Sistema de Cadastro e Perm                                                                                  | issão de Acesso do Ministério da Saúde                                                        | SCPA                                                    |                                                       |                                                                                                    | Versão: 2.0.0                                                   |  |
|                                                                                                    | ACESSO AO SISTEMA                                                                             |                                                         |                                                       |                                                                                                    |                                                                 |  |
|                                                                                                    | AUTENTICAÇÃO                                                                                  | E-mail:•                                                |                                                       |                                                                                                    |                                                                 |  |
|                                                                                                    |                                                                                               | Senha:+                                                 |                                                       |                                                                                                    |                                                                 |  |
|                                                                                                    |                                                                                               | Acets                                                   | ar                                                    |                                                                                                    |                                                                 |  |
|                                                                                                    | ATENÇÃO                                                                                       |                                                         |                                                       |                                                                                                    |                                                                 |  |
|                                                                                                    | ACESSO AOS SISTEMAS: Para ter                                                                 | cesso aos sistemas de informação do Ministério da Saúde | é necessário que o usuário informe o seu e-mail e ser | iha.                                                                                                  |                                                                 |  |
| _                                                                                                    |                                                                                               |                                                         |                                                       | SDAT                                                                                                  | SUS Secretaria                                                  |  |
|                                                                                                    |                                                                                               |                                                         |                                                       | Oppartamento de l                                                                                     | elormática do Sos Executiva                                     |  |
|                                                                                                    |                                                                                               | Tela 1 – Apre                                           | sentação do sistem                                    | ₩ boomer                                                                                              | inimizină Executiva                                             |  |
| Selectione a<br>Selectione a<br>State & Sade<br>SCPA - SIST<br>States & Catastro & Permit<br>SETENS STEMS ~ | a opção "Sisten<br>TEMA<br>Lão de Aresso do Ministério do Saloe - SO                          | Tela 1 – Apre<br>as"                                    | sentação do sistem                                    | Ekobech Regino de Fretos Silva   Percenter<br>Ekobech Regino de Fretos Silva   Percenter<br>Sa sa sub | corrato X Executiva                                             |  |
| Selectione a<br>Suide<br>metaro e suide<br>SCPA - SIST<br>Sistens de Cateuro e Permi<br>ESFRAS SISTEMAS =   | a opção "Sisten<br>TEMA<br>são de Aresso do Ministrio da Saíde - SC<br>SELA BEM-VINDO AO SCPA | Tela 1 – Apre                                           | sentação do sistem                                    | Ra.                                                                                                   | contaño X pair<br>r Jersão 200<br>egos em Samidê                |  |
| Selecione a<br>Solde<br>Medito es sude<br>SCPA - SIST<br>Sistema de Cadatro e Permit<br>ESFRAS SISTEMAS =   | a opção "Sisten<br>TEMA<br>são de Acesso do Ministrio da Saúde - SC<br>SEJA BEM-VINDO AO SCPA | Tela 1 – Apre                                           | sentação do sistem                                    | A.                                                                                                    | contato X pair<br>prj Veršo 200<br>spra en Janidas<br>Ecentrica |  |

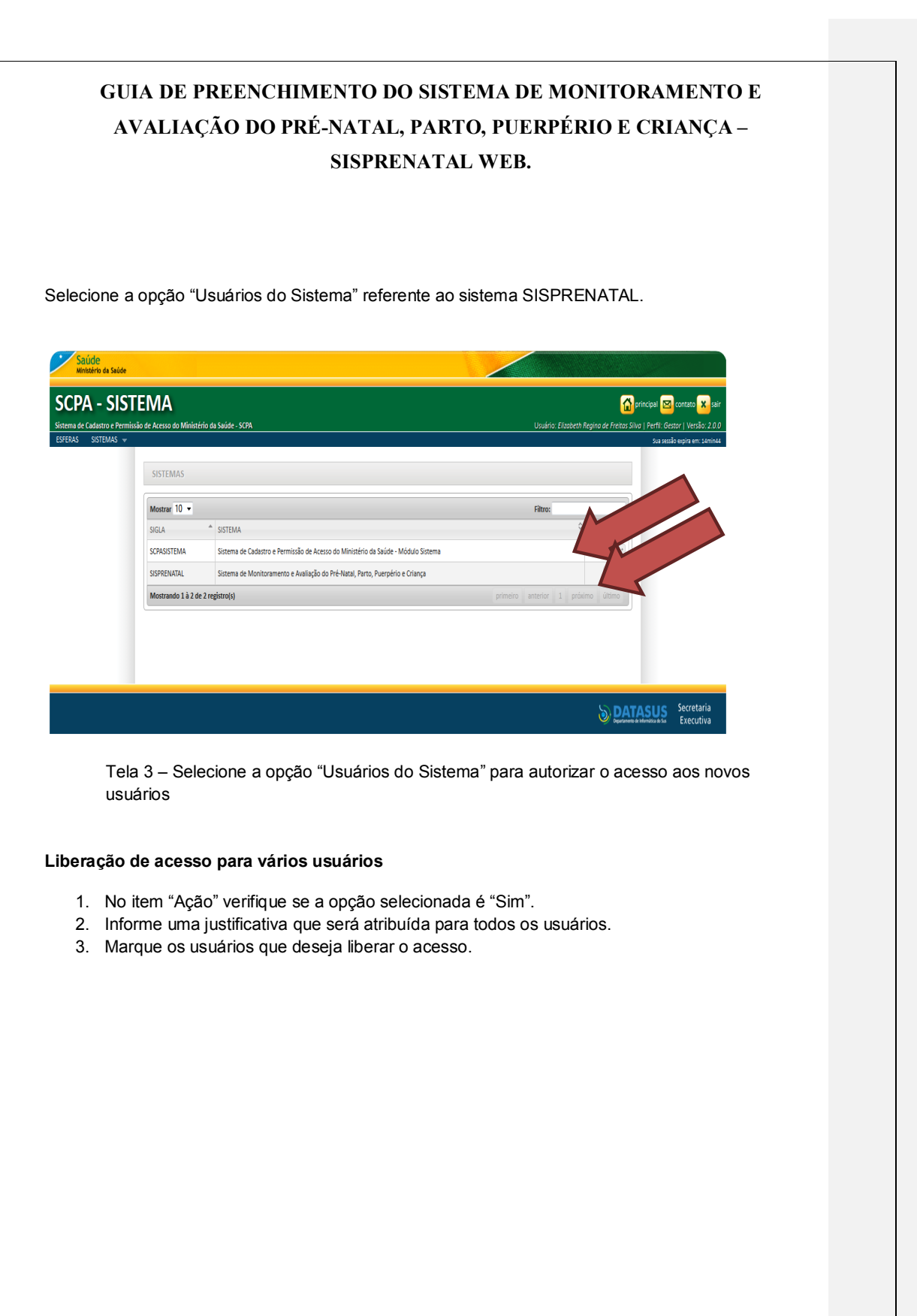

|                        |                                                     |                     | SISPRENATA                                            | AL V                             | VEB.                                          |                                                         |           |
|------------------------|-----------------------------------------------------|---------------------|-------------------------------------------------------|----------------------------------|-----------------------------------------------|---------------------------------------------------------|-----------|
| Saúde                  |                                                     |                     |                                                       |                                  |                                               |                                                         |           |
| Ministério da Saúde    | TEMA                                                |                     |                                                       |                                  |                                               |                                                         |           |
| de Cadastro e Perm     | missão de Acesso do Ministério da Saúde - SCPA      |                     |                                                       |                                  | Usuário; Elizabeth                            | egina de Freitas Silva   Perfil: Gestor   Versão: 2.0.0 |           |
| SISTEMAS 👻             |                                                     |                     |                                                       |                                  |                                               | Sua sessão expira em: 14min28                           |           |
|                        | USUÁRIOS DO SISTEMA                                 |                     |                                                       |                                  |                                               |                                                         |           |
|                        | EXECUTAR TROCA DE PARTICIPAÇÃO<br>Ação:             | )                   |                                                       |                                  |                                               |                                                         |           |
|                        | Sim                                                 |                     |                                                       |                                  |                                               |                                                         |           |
|                        | Justificativa (Justificativa genèrica para os       | "Usuários marcados" | "na lista):∙                                          |                                  |                                               |                                                         |           |
|                        |                                                     |                     |                                                       |                                  |                                               |                                                         |           |
|                        |                                                     |                     | Trocar Participação                                   |                                  |                                               |                                                         |           |
|                        | Mostrar 100 -                                       |                     |                                                       |                                  | Filtro:                                       |                                                         |           |
|                        | NOME                                                | PARTICIPAÇÃO        | ♦ PERFIL                                              | ESFERA                           | ESFERA                                        | OPÇÕES                                                  |           |
|                        | Elizabeth Regina de Freitas Silva                   | Sim                 | Administrador Federal                                 | FED                              | Esfera Federal                                | Î                                                       |           |
|                        | Leila K Silva                                       | Sim                 | Profissional de Saúde Estabelecimento                 | EMS                              | Esfera Ministério da Saúde                    |                                                         |           |
|                        | Mostrando 1 à 3 de 3 registro(s)                    | rendente            | o du lo                                               | Ling                             | primeiro anterior 1 próx                      | no último                                               |           |
|                        | Tela 4                                              | - Auto              | orização de aces                                      | so em                            | n lote, utilize                               | o filtro.                                               |           |
|                        | Tela 4                                              | - Auto              | orização de aces                                      | so em                            | n lote, utilize                               | o filtro.                                               |           |
|                        | Tela 4                                              | - Auto              | orização de acess                                     | so em                            | n lote, utilize                               | Secretaria<br>Executiva                                 |           |
|                        | Tela 4                                              | ↓ – Auto            | orização de aces                                      | so em                            | n lote, utilize                               | o filtro.                                               |           |
|                        | Tela 4                                              | 4 – Auto            | orização de acess                                     | so err                           | n lote, utilize                               | Secretaria<br>Executiva                                 |           |
|                        | Tela 4                                              | - Auto              | orização de acess                                     | so em                            | n lote, utilize                               | o filtro.                                               |           |
|                        | Tela 4                                              | ↓ – Auto            | orização de aces                                      | so err                           | n lote, utilize                               | o filtro.                                               |           |
|                        | Tela 4                                              | - Auto              | orização de acess                                     | so em                            | n lote, utilize                               | beretaria<br>Eccutiva                                   |           |
|                        | Tela 4                                              | ↓ – Auto            | orização de acess                                     | so em                            | n lote, utilize                               | o filtro.                                               |           |
|                        | Tela 4                                              | ↓ — Auto            | orização de acess                                     | 60 em                            | n lote, utilize                               | b filtro.                                               |           |
|                        | Tela 4                                              | - Auto              | orização de acess                                     | so em                            | n lote, utilize                               | beretaria<br>Eccutiva                                   |           |
| ORIZA                  | Tela 4                                              | - Auto<br>SO PA     | prização de acess                                     | so em<br>O E A                   | n lote, utilize                               | o filtro.                                               |           |
| ORIZA                  | Tela 4                                              | - Auto<br>SO PA     | prização de acess                                     | so em<br>O E A                   | n lote, utilize                               | o filtro.                                               |           |
| ORIZA<br>ne a o        | Tela 4<br>AÇÃO DE ACES                              | - Auto<br>SO PA     | prização de acess<br>RA UM USUÁRI<br>ao usuário que c | so em<br>O E A<br>deseja         | n lote, utilize<br>ALTERAÇÃ<br>a liberar o ad | o filtro.                                               | o perfil. |
| <b>ORIZ</b>            | Tela 4<br>AÇÃO DE ACES                              | - Auto<br>SO PA     | prização de acess<br>RA UM USUÁRI<br>ao usuário que o | so em<br>O E A<br>deseja         | n lote, utilize<br>ALTERAÇÃ<br>a liberar o ad | o filtro.                                               | o perfil. |
| <b>ORIZA</b><br>ne a o | Tela 4<br>AÇÃO DE ACES<br>opção "Alterar" re        | - Auto<br>SO PA     | prização de acess<br>RA UM USUÁRI<br>ao usuário que c | so em<br>O E A<br>deseja         | n lote, utilize<br>ALTERAÇÃ<br>a liberar o ad | o filtro.                                               | o perfil. |
| ORIZ/                  | Tela 4<br><b>AÇÃO DE ACES</b><br>opção "Alterar" re | - Auto<br>SO PA     | prização de acess<br>RA UM USUÁRI<br>ao usuário que c | so err<br>O E <i>I</i><br>deseja | n lote, utilize<br>ALTERAÇÃ<br>a liberar o ad | o filtro.                                               | o perfil. |

| <complex-block><complex-block><complex-block><complex-block></complex-block></complex-block></complex-block></complex-block> | <complex-block><complex-block><complex-block><form><form></form></form></complex-block></complex-block></complex-block> | <complex-block><complex-block><complex-block><form><form></form></form></complex-block></complex-block></complex-block> | ú <mark>de</mark><br>stério da Saú | de                                                     |                          |                                         |        |                                   |                                   |                                              |
|----------------------------------------------------------------------------------------------------|----------------------------------------------------------------------------------------------------|----------------------------------------------------------------------------------------------------|------------------------------------|--------------------------------------------------------|--------------------------|-----------------------------------------|--------|-----------------------------------|-----------------------------------|----------------------------------------------|
| <complex-block><complex-block><image/></complex-block></complex-block>                                                       | <complex-block><complex-block><complex-block></complex-block></complex-block></complex-block>                           | <complex-block><complex-block><image/><form></form></complex-block></complex-block>                                     | PA - SI<br>le Cadastro e Pr        | STEMA<br>ermissão de Acesso do Ministério da Saúde - S | CPA                      |                                         |        | Usuário: Elizobeth                | Regino de Freitos Silvo   Perfil: | 🖂 contato 🗙 sair<br>: Gestor   Versão: 2.0.0 |
| <image/> <complex-block><caption><caption></caption></caption></complex-block>                                               | <image/> <complex-block><caption><caption></caption></caption></complex-block>                                          | <image/> <complex-block><image/></complex-block>                                                                        | SISTEMAS                           | USUÁRIOS DO SISTEMA                                    |                          |                                         |        |                                   | Su                                | a sessão expira em: BrrinO6                  |
| <image/> <image/> <caption></caption>                                                                                        | <image/> <complex-block><caption></caption></complex-block>                                                             | <image/> <complex-block><caption></caption></complex-block>                                                             |                                    | EXECUTAR TROCA DE PARTICI                              | PAÇÃO                    |                                         |        |                                   |                                   |                                              |
| <image/> <image/> <caption></caption>                                                                                        | <image/> <complex-block><caption></caption></complex-block>                                                             | <image/> <complex-block></complex-block>                                                                                |                                    | Ação:<br>Sim                                           |                          |                                         |        |                                   | •                                 |                                              |
| <image/> <complex-block><caption></caption></complex-block>                                                                  | <image/> <complex-block></complex-block>                                                                                | <image/> <form></form>                                                                                                  |                                    | Justificativa (Justificativa genérica                  | oara os "Usuários marcad | los" na lista):•                        |        |                                   |                                   |                                              |
| <image/> <complex-block><caption></caption></complex-block>                                                                  | <image/> <complex-block></complex-block>                                                                                | <image/> <complex-block></complex-block>                                                                                |                                    |                                                        |                          |                                         |        |                                   |                                   |                                              |
| <image/> <complex-block><image/><caption></caption></complex-block>                                                          | <image/> <form></form>                                                                                                  | <image/> <form></form>                                                                                                  |                                    |                                                        |                          | tr Participeção                         |        |                                   |                                   |                                              |
| <image/> <complex-block><caption></caption></complex-block>                                                                  | <image/> <form></form>                                                                                                  | <image/> <form></form>                                                                                                  |                                    | Mostrar 100 -                                          | M                        |                                         |        | Filtro:                           |                                   |                                              |
| <image/> <form></form>                                                                                                    | <image/> <form></form>                                                                                                  | <image/>                                                                                                    |                                    | NOME                                                   | L                        | AO ♀ PERFIL                             | ESFERA | ESFERA                            | ♦ OPÇÕES                          |                                              |
| <image/> <form></form>                                                                                                    | <image/> <form></form>                                                                                                  | <image/> <form></form>                                                                                                  |                                    | Elizabeth Regina de Freitas Sih                        | a Sim                    | Administrador Federal                   | FED    | Esfera Federal                    | 20                                |                                              |
| erar informe a justificativa e selecione a opção "Salvar".                                                                   | <form>terar informe a justificativa e selecione a opção "Salvar".</form>                                                | <form>the altera o perfil e o status do acesso.</form>                                                                  |                                    | Renato Egea Pinello                                    | Pendente                 | Usuário                                 | EMS    | Esfera Ministério da Saúde        | 28                                |                                              |
| terar informe a justificativa e selecione a opção "Salvar".                                                                  | erar informe a justificativa e selecione a opção "Salvar".                                                              |                                                                                                    |                                    |                                                        |                          |                                         |        |                                   |                                   |                                              |
| de altera o perfil e o status do acesso.<br>erar informe a justificativa e selecione a opção "Salvar".                       | de altera o perfil e o status do acesso.<br>erar informe a justificativa e selecione a opção "Salvar".                  | de altera o perfil e o status do acesso.<br>erar informe a justificativa e selecione a opção "Salvar".                  |                                    | Mostrando 1 à 3 de 3 registro(s)                       |                          | Veter                                   | ueuá   | primeiro anterior 1 próx          | imo útimo                         | Secretaria<br>Executiva                      |
| erar informe a justificativa e selecione a opção "Salvar".                                                                   | erar informe a justificativa e selecione a opção "Salvar".                                                              | erar informe a justificativa e selecione a opção "Salvar".                                                              |                                    | Mostrando 1 à 3 de 3 registro(s)                       |                          | Veter<br>Tela 1 – Lista de              | usuá   | primeiro anterior 1 prior<br>rios | ino útimo                         | Secretaria<br>Executiva                      |
| erar informe a justificativa e selecione a opção "Salvar".                                                                   | erar informe a justificativa e selecione a opção "Salvar".                                                              | erar informe a justificativa e selecione a opção "Salvar".                                                              | ode a                              | Mostrando 1 à 3 de 3 registro(s)                       | status d                 | Veter<br>Tela 1 – Lista de<br>o acesso. | usuá   | primeiro anterior 1 prior<br>rios |                                   | Secretaria<br>Executiva                      |
| erar informe a justificativa e selecione a opção "Salvar".                                                                   | erar informe a justificativa e selecione a opção "Salvar".                                                              | erar informe a justificativa e selecione a opção "Salvar".                                                              | ode a                              | Mostrando 1 à 3 de 3 registro(s)                       | status d                 | Veer<br>Tela 1 – Lista de<br>o acesso.  | : usuá | primeiro anterior 1 prior<br>rios |                                   | Secretaria<br>Executiva                      |
|                                                                                                    |                                                                                                    |                                                                                                    | ode a                              | Motrando 183 de 3 registro(s)                          | status d                 | Tela 1 – Lista de                       | : usuá | primeiro anterior 1 prior<br>rios |                                   | Secretaria<br>Executiva                      |

|                                                                                                    |                                                                                                    | SISPRENATA                                                                                                    | WEB.                                                                                                    |                                  |
|----------------------------------------------------------------------------------------------------|----------------------------------------------------------------------------------------------------|----------------------------------------------------------------------------------------------------|----------------------------------------------------------------------------------------------------|----------------------------------|
| Salide                                                                                                    |                                                                                                    |                                                                                                    |                                                                                                    |                                  |
| Ninistério da Saúde                                                                                                    |                                                                                                    |                                                                                                    |                                                                                                    |                                  |
| SCPA - SIS<br>Sistema de Cadastro e Permis                                                                                               | São de Acesso do Ministério da Saúde - SCPA                                                                  |                                                                                                    | . 🕜 principal 🖂 contato 🐣 sair<br>Usuário: Elizabeth Regino de Freitos Silva   Perfil: Gestor   Versão: 2.0.0                                                                                                    |                                  |
| ESFERAS SISTEMAS 🔻                                                                                                    |                                                                                                    |                                                                                                    | Sua sesião expira em 14min38                                                                                                    |                                  |
|                                                                                                    | PARTICIPACAO DO USUARIO NO                                                                                   | SISTEMA                                                                                                    |                                                                                                    |                                  |
|                                                                                                    | USUARIO<br>Usuário:•                                                                                         |                                                                                                    |                                                                                                    |                                  |
|                                                                                                    | Leila K Silva<br>Perfil:                                                                                     |                                                                                                    | Esfera:                                                                                                    |                                  |
|                                                                                                    | Profissional de Saúde Estabelecimento                                                                        |                                                                                                    | EMS                                                                                                    |                                  |
|                                                                                                    | Sim Não Pendente Rejeitado     Institucativa solicitante:                                                    | 2                                                                                                    |                                                                                                    |                                  |
|                                                                                                    | Conceder acesso a usuáros do sisprena                                                                        | tal                                                                                                    |                                                                                                    |                                  |
|                                                                                                    |                                                                                                    |                                                                                                    |                                                                                                    |                                  |
|                                                                                                    | Autorizada.                                                                                                  |                                                                                                    |                                                                                                    |                                  |
|                                                                                                    |                                                                                                    |                                                                                                    |                                                                                                    |                                  |
|                                                                                                    |                                                                                                    | Voltar Salvar                                                                                                    |                                                                                                    |                                  |
|                                                                                                    |                                                                                                    |                                                                                                    | S DATASIIS Secretaria                                                                                                    |                                  |
|                                                                                                    |                                                                                                    |                                                                                                    | bipersonen andorector a sa Executiva                                                                                                    |                                  |
|                                                                                                    | Tela                                                                                                    | 2 – Alterar o perfil de ac                                                                                                    | esso de um usuário.                                                                                                    |                                  |
| ESFERAS                                                                                                    | DE ACESSO A                                                                                                  | O SISPRENATAL WEB                                                                                                    |                                                                                                    |                                  |
| ra de aces                                                                                                    |                                                                                                    | ΔΤΔΙ                                                                                                    |                                                                                                    |                                  |
|                                                                                                    |                                                                                                    |                                                                                                    |                                                                                                    |                                  |
|                                                                                                    | <b>eral</b> : terà acesso<br>visualizará o pº id                                                             | o as informações referen<br>dentificador no lugar do i                                                                                        | tes às UF's com exceção do nome d                                                                                                    | la usuária                       |
| Esfera Fed                                                                                                    |                                                                                                    | achtineador no iugar do i                                                                                                    | ionic.                                                                                                    |                                  |
| E <b>sfera Fed</b><br>gestante),                                                                                                    |                                                                                                    |                                                                                                    |                                                                                                    |                                  |
| Esfera Fed<br>gestante),<br>Esfera Est                                                                                                   | adual/Regional:                                                                                              | terá acesso as inform                                                                                                    | ações referentes à UF a qual perte                                                                                                    | ence com                         |
| Esfera Fed<br>gestante),<br>Esfera Est<br>exceção do                                                                                     | adual/Regional:<br>nome da usuária                                                                           | terá acesso as inform<br>a (gestante), visualizará                                                                                            | ações referentes à UF a qual perte<br>o nº identificador no lugar do nome.                                                                                                    | ence com                         |
| Esfera Fed<br>gestante),<br>Esfera Est<br>exceção do<br>Esfera Mu<br>Aunicípio a                                                         | adual/Regional:<br>nome da usuária<br>nicipal e Estat                                                        | terá acesso as inform<br>a (gestante), visualizará<br>pelecimento de Saúde<br>e poderá visualizar o por                                       | ações referentes à UF a qual perte<br>o nº identificador no lugar do nome.<br>: terá acesso as informações refer<br>ne da usuária (gestante)                                                                                                    | ence com<br>rentes ao            |
| Esfera Fed<br>(gestante),<br>Esfera Est<br>exceção do<br>Esfera Mu<br>Município a                                                        | adual/Regional:<br>nome da usuária<br>nicipal e Estat<br>o qual pertence e                                   | terá acesso as inform<br>a (gestante), visualizará<br>pelecimento de Saúde<br>e poderá visualizar o nor                                       | ações referentes à UF a qual perte<br>o nº identificador no lugar do nome.<br>: terá acesso as informações refer<br>ne da usuária (gestante).                                                                                                    | ence com<br>rentes ao            |
| Esfera Fed<br>gestante),<br>Esfera Est<br>exceção do<br>Esfera Mu<br>Município a                                                         | adual/Regional:<br>nome da usuária<br>nicipal e Estat<br>o qual pertence o                                   | terá acesso as inform<br>a (gestante), visualizará<br>pelecimento de Saúde<br>e poderá visualizar o nor                                       | ações referentes à UF a qual perte<br>o nº identificador no lugar do nome.<br>: terá acesso as informações refer<br>ne da usuária (gestante).                                                                                                    | ence com<br>rentes ao<br>CRICÕES |
| Esfera Fed<br>gestante),<br>Esfera Est<br>exceção do<br>Esfera Mu<br>Junicípio a<br>TABELA I<br>E DEFINIRA                               | adual/Regional:<br>nome da usuária<br>nicipal e Estat<br>o qual pertence o<br>DOS PERFIS VÁ<br>Á O ACESSSO A | terá acesso as inform<br>a (gestante), visualizará<br>pelecimento de Saúde<br>e poderá visualizar o nor<br>ÁLIDOS DO SISTEMA S<br>AO SISTEMA. | ações referentes à UF a qual perte<br>o nº identificador no lugar do nome.<br>: terá acesso as informações refer<br>ne da usuária (gestante).<br>SISPRENATAL WEB E SUAS DESC                                                                                               | ence com<br>rentes ao<br>CRIÇÕES |
| Esfera Fed<br>gestante),<br>Esfera Est<br>exceção do<br>Esfera Mu<br>Aunicípio a<br>TABELA I<br>E DEFINIRA                               | adual/Regional:<br>nome da usuária<br>nicipal e Estat<br>o qual pertence o<br>DOS PERFIS VÁ<br>Á O ACESSSO A | terá acesso as inform<br>a (gestante), visualizará<br>pelecimento de Saúde<br>e poderá visualizar o nor<br>ÁLIDOS DO SISTEMA S<br>AO SISTEMA. | ações referentes à UF a qual perte<br>o nº identificador no lugar do nome.<br>: terá acesso as informações refer<br>ne da usuária (gestante).<br>SISPRENATAL WEB E SUAS DESC                                                                                               | ence com<br>rentes ao<br>CRIÇÕES |
| Esfera Fed<br>gestante),<br>Esfera Est<br>exceção do<br>Esfera Mu<br>Município a<br>TABELA I<br>E DEFINIRA                               | adual/Regional:<br>nome da usuária<br>nicipal e Estat<br>o qual pertence o<br>DOS PERFIS VÁ<br>Á O ACESSSO A | terá acesso as inform<br>a (gestante), visualizará<br>pelecimento de Saúde<br>e poderá visualizar o nor<br>ÁLIDOS DO SISTEMA S<br>AO SISTEMA. | ações referentes à UF a qual perte<br>o nº identificador no lugar do nome.<br>: terá acesso as informações refer<br>ne da usuária (gestante).<br>SISPRENATAL WEB E SUAS DESC                                                                                               | ence com<br>rentes ao<br>CRIÇÕES |
| Esfera Fed<br>gestante),<br>Esfera Est<br>exceção do<br>Esfera Mu<br>Aunicípio a<br>TABELA I<br>E DEFINIR.                               | adual/Regional:<br>nome da usuária<br>nicipal e Estat<br>o qual pertence o<br>DOS PERFIS VÁ<br>Á O ACESSSO A | terá acesso as inform<br>a (gestante), visualizará<br>pelecimento de Saúde<br>e poderá visualizar o nor<br>ÁLIDOS DO SISTEMA S<br>AO SISTEMA. | ações referentes à UF a qual perte<br>o nº identificador no lugar do nome.<br>: terá acesso as informações refer<br>ne da usuária (gestante).<br>SISPRENATAL WEB E SUAS DESC                                                                                               | ence com<br>rentes ao<br>CRIÇÕES |
| Esfera Fed<br>gestante),<br>Esfera Est<br>exceção do<br>Esfera Mu<br>Aunicípio a<br>TABELA I<br>E DEFINIR                                | adual/Regional:<br>nome da usuária<br>nicipal e Estat<br>o qual pertence o<br>OOS PERFIS VÁ<br>Á O ACESSSO A | terá acesso as inform<br>a (gestante), visualizará<br>pelecimento de Saúde<br>e poderá visualizar o nor<br>ÁLIDOS DO SISTEMA S<br>AO SISTEMA. | ações referentes à UF a qual perte<br>o nº identificador no lugar do nome.<br>: terá acesso as informações refer<br>ne da usuária (gestante).<br>SISPRENATAL WEB E SUAS DESC                                                                                               | ence com<br>rentes ao<br>CRIÇÕES |
| Esfera Fed<br>gestante),<br>Esfera Est<br>exceção do<br>Esfera Mu<br>Junicípio a<br>TABELA I<br>E DEFINIR.                               | adual/Regional:<br>nome da usuária<br>nicipal e Estat<br>o qual pertence o<br>DOS PERFIS VÁ<br>Á O ACESSSO A | terá acesso as inform<br>a (gestante), visualizará<br>pelecimento de Saúde<br>e poderá visualizar o nor<br>ÁLIDOS DO SISTEMA S<br>AO SISTEMA. | ações referentes à UF a qual perte<br>o nº identificador no lugar do nome.<br>: terá acesso as informações refer<br>ne da usuária (gestante).<br>SISPRENATAL WEB E SUAS DESC                                                                                               | ence com<br>rentes ao<br>CRIÇÕES |
| Esfera Fed<br>gestante),<br>Esfera Est<br>exceção do<br>Esfera Mu<br>Município a<br>TABELA I<br>E DEFINIR.                               | adual/Regional:<br>nome da usuária<br>nicipal e Estat<br>o qual pertence o<br>DOS PERFIS VÁ<br>Á O ACESSSO A | terá acesso as inform<br>a (gestante), visualizará<br>pelecimento de Saúde<br>e poderá visualizar o nor<br>ALIDOS DO SISTEMA S<br>AO SISTEMA. | ações referentes à UF a qual perte<br>o nº identificador no lugar do nome.<br>: terá acesso as informações refer<br>ne da usuária (gestante).<br>SISPRENATAL WEB E SUAS DESC                                                                                               | ence com<br>rentes ao<br>CRIÇÕES |
| Esfera Fed<br>gestante),<br>Esfera Est<br>exceção do<br>Esfera Mu<br>Junicípio a<br>TABELA I<br>DEFINIRJ<br>PERFIL AD<br>FERA<br>DERAL   | adual/Regional:<br>nome da usuária<br>nicipal e Estat<br>o qual pertence o<br>DOS PERFIS VÁ<br>Á O ACESSSO A | terá acesso as inform<br>a (gestante), visualizará<br>pelecimento de Saúde<br>e poderá visualizar o nor<br>ALIDOS DO SISTEMA S<br>AO SISTEMA. | ações referentes à UF a qual perte<br>o nº identificador no lugar do nome.<br>: terá acesso as informações refer<br>ne da usuária (gestante).<br>SISPRENATAL WEB E SUAS DESC<br>DESCRICAO DO PERFIL<br>LIBERA ACESSO A TODAS A                                             | ence com<br>rentes ao<br>CRIÇÕES |
| Esfera Fed<br>gestante),<br>Esfera Est<br>exceção do<br>Esfera Mu<br>Município a<br>TABELA I<br>E DEFINIR,<br>PERFIL AD<br>FERA<br>DERAL | adual/Regional:<br>nome da usuária<br>nicipal e Estat<br>o qual pertence o<br>DOS PERFIS VÁ<br>Á O ACESSSO A | terá acesso as inform<br>a (gestante), visualizará<br>pelecimento de Saúde<br>e poderá visualizar o nor<br>ALIDOS DO SISTEMA S<br>AO SISTEMA. | ações referentes à UF a qual perte         o nº identificador no lugar do nome.         : terá acesso as informações reference da usuária (gestante).         SISPRENATAL WEB E SUAS DESC         DESCRICAO DO PERFIL         LIBERA ACESSO A TODAS A MUNICIPIOS QUE COMPO | ence com<br>rentes ao<br>CRIÇÕES |

| ESTADUAL/REGIONAL | ADMINISTRADOR | LIBERA ACESSO A TODOS OS<br>MUNICIPIOS QUE ESTAO SOB SUA<br>GESTAO – EXPORTADOR –<br>CONSULTA DADOS DA UF E<br>MUNICIPIOS DE SEU ESTADO OU<br>MUNICIPIO QUE COMPOEM O ESTADO<br>SEM IDENTIFICACAO NOMINAL.                                                 |
|-------------------|---------------|----------------------------------------------------------------------------------------------------|
| MUNICIPAL         | ADMINISTRADOR | LIBERA ACESSO A TODOS OS<br>MUNICIPIOS QUE ESTAO SOB SUA<br>GESTAO – EXPORTADOR –<br>CONSULTA DADOS DA UF E<br>MUNICIPIOS DE SEU MUNICIPIO SEM<br>IDENTIFICACAO NOMINAL.                                                                                   |
| ESTABELECIMENTO   | ADMINISTRADOR | LIBERA ACESSO PARA O<br>PROFISIONAL DE SAÚDE E<br>DIGITADOR DO SEU<br>ESTABELECIMENTO DE SAÚDE -<br>EXPORTADOR CONSULTA DADOS DE<br>SEU ESTABELECIMENTO<br>EXPORTADOR – CONSULTA DADOS<br>DO SEU ESTABELECIMENTO DE<br>SAÚDE COM IDENTIFICACAO<br>NOMINAL. |

### PERFIL GESTOR

| ESFERA            | PERFIL | DESCRICAO DO PERFIL                                                                               |
|-------------------|--------|---------------------------------------------------------------------------------------------------|
| FEDERAL           | GESTOR | CONSULTA OS DADOS DA SUA UF E<br>MUNICIPIOS QUE COMPÕEM O<br>ESTADO SEM IDENTIFICAÇÃO<br>NOMINAL. |
| ESTADUAL/REGIONAL | GESTOR | CONSULTA OS DADOS DA SUA UF E<br>MUNICIPIOS QUE COMPÕEM O<br>ESTADO SEM IDENTIFICAÇÃO<br>NOMINAL  |
| MUNICIPAL         | GESTOR | CONSULTA OS DADOS DO SEU<br>MUNICIPIO SEM IDENTIFICAÇÃO<br>NOMINAL                                |

| ESTABELECIMENTO DE<br>SAÚDE | GESTOR | CONSULTA OS DADOS DE SEU<br>ESTABELECIMENTO DE SAÚDE SEM<br>IDENTIFICAÇÃO NOMINAL |
|-----------------------------|--------|-----------------------------------------------------------------------------------|
|-----------------------------|--------|-----------------------------------------------------------------------------------|

### PERFIL PROFISSIONAL DE SAÚDE

| ESFERA                      | PERFIL                   | DESCRICAO DO PERFIL                                                                                                    |
|-----------------------------|--------------------------|----------------------------------------------------------------------------------------------------|
| FEDERAL                     | PROFISSIONAL DE<br>SAÚDE | NÃO HÁ                                                                                                    |
| ESTADUAL/REGIONAL           | PROFISSIONAL DE<br>SAÚDE | NÃO HÁ                                                                                                    |
| MUNICIPAL                   | PROFISSIONAL DE<br>SAÚDE | ESTE PERFIL TEM A PERMISSÃO DE<br>INCLUSÃO DE DADOS E IMPRESSÃO<br>DA FICHA DE CAMPO QUE ESTA<br>ACOMPANHANDO – CONSULTA OS<br>DADOS DO SEU MUNICIPIO SEM<br>IDENTIFICAÇÃO NOMINAL. |
| ESTABELECIMENTO DE<br>SAÚDE | PROFISSIONAL DE<br>SAÚDE | ESTE PERFIL TEM A PERMISSÃO DE<br>INCLUSÃO DE DADOS E IMPRESSÃO<br>DA FICHA DE CAMPO QUE ESTA<br>ACOMPANHANDO – CONSULTA OS<br>DADOS DO SEU MUNICIPIO COM<br>IDENTIFICAÇÃO NOMINAL. |

### PERFIL DIGITADOR

| ESFERA                      | PERFIL    | DESCRICAO DO PERFIL                                                                                           |
|-----------------------------|-----------|----------------------------------------------------------------------------------------------------|
| FEDERAL                     | DIGITADOR | NÃO HÁ                                                                                                    |
| ESTADUAL/REGIONAL           | DIGITADOR | NÃO HÁ                                                                                                    |
| MUNICIPAL                   | DIGITADOR | ESTE PERFIL TEM A PERMISSÃO DE<br>INCLUSÃO DE DADOS E IMPRESSÃO<br>DA FICHA DE CAMPO QUE ESTA<br>CADASTRANDO. |
| ESTABELECIMENTO DE<br>SAÚDE | DIGITADOR | ESTE PERFIL TEM A PERMISSÃO DE<br>INCLUSÃO DE DADOS E IMPRESSÃO<br>DA FICHA DE CAMPO QUE ESTA<br>CADASTRANDO. |

Formatados: Marcadores e

3.

### **VIII. EXPORTADOR NO SISPRENATALWEB**

A Exportação de Dados do SISPRENATAL deverá conter os seguintes filtros:

numeração

#### Período de Análise

-Data inicial

-Data Final

Local -Residência

-Atendimento

UF (lista de UF)

Município (lista de Municípios de acordo coma UF informada)

Serviço de Saúde/Atendimento CNES -Número +Nome

Tipo de Análise

-Pré-Natal;

Ao selecionar Pré-Natal, os filtros abaixo poderão ser Informados: IG (em semanas) este campo poderá ser editado (máximo de 40 semanas)

#### Tipos de exames

-Todos

-Rotina

-Adicional

Categorias de Exames

-Teste Rápido

-Exames Laboratoriais 1º Trimestre

-Exames Laboratoriais 2º Trimestre

-Exames Laboratoriais 3º Trimestre

-Exames de Imagens e outros

Tipo de Vacinação

-Antitetânica

-Hepatite B

-Influenza

Tipo de Parto

-Vaginal

-Cesáreo

### Local de Ocorrência

-Centro de Parto Normal

-Domicílio

-Hospital

-Outro Estabelecimento SUS

-Outros

Estabelecimento do Parto

CNES

Número + Nome

#### Desfecho da Gestação / Motivo

-Abandono

-Aborto

-Cadastramento Duplo

-Mudança de Estado

-Mudança de Município

-Óbito Fetal

- -Óbito Materno
- -Optou por Convênio Particular
- -Outros Motivos

#### IX - GUIA DE PREENCHIMENTO DA FICHA DE CAMPO DO SISTEMA SISPRENATAL WEB.

Neste Guia tentamos uniformizar os conceitos, e facilitar o entendimento dos campos que compõem a ferramenta de coleta de dados e acompanhamento da atenção à usuária/gestante no SISTEMA DE MONITORAMENTO E AVALIAÇÃO DO PRÉ-NATAL, PARTO, PUERPÉRIO E CRIANÇA V-1. 0.0. A estrutura dos itens desse guia acompanha a sequência em que aparecem os blocos e campos presentes na ficha de campo.

#### Número do Sisprenatal

O sistema irá gerar o número de SISPRENATAL de forma única.

#### FICHA DE CADASTRAMENTO DA GESTANTE (campos)

Data do atendimento – preencher com a data completa (dia/mês/ano) em que a gestante foi atendida.

#### DADOS DO ESTABELECIMENTO

- Município do atendimento: anotar o nome completo do Município onde esta localizada a Unidade de Saúde.
- Código do IBGE: Informar o Código da Fundação Instituto Brasileiro de Geografia e Estatística – IBGE referente ao Município.
- 3. UF: Sigla referente ao Estado ao qual o Município pertence.
- Nome do Estabelecimento de Saúde: anotar o nome completo da Unidade de Saúde que consta no Cadastro Nacional de Estabelecimento de Saúde - CNES.
- 5. Código do CNES: número do Cadastro Nacional de Estabelecimento de Saúde.
- Número da área: anotar o código da área/equipe. Os códigos das áreas/equipes são sequenciados em cada município, sendo cada código um número de três algarismos, definido pela Secretaria Municipal de Saúde.
- Número da microárea: anotar o código da microárea. Os códigos das microáreas são sequenciados dentro de cada área/equipe, sendo cada código um número de dois algarismos, definido pela equipe de saúde.
- Nome do profissional: anotar o nome completo do profissional de saúde, de acordo com o registro constante no documento de identificação (não abreviar o nome). CBO – anotar a ocupação, função desenvolvida pelo profissional de acordo com a Classificação Brasileira de Ocupações.
- Cartão Nacional de Saúde CNS profissional: anotar o número completo do profissional de saúde, de acordo com o registro constante no CNES.

#### DADOS PESSOAIS

10. Número do Cartão Nacional de Saúde – CNS: preencher com número do cartão SUS da usuária/gestante.

- 11. Número da Inscrição Social NIS: número da inscrição social do Programa de Integração Social
- Nome da gestante: anotar o nome completo da usuária atendida de acordo com o registro constante no documento de identificação (não abreviar o nome). Caso não tenha o documento, anotar o nome informado.
- Data de nascimento: preencher com a data de nascimento da usuária de forma completa (dia/mês/ano).
- 14. Nome da mãe da usuária: anotar o nome completo da mãe da usuária atendida (sem abreviações).
- Idade (se menor de 15 anos): anotar o nome completo da mãe da usuária atendida (sem abreviações).
- Nome Representante familiar (se menor incapaz) número da inscrição social do Representante familiar, se for incapaz, sendo o caso.
- Número do NIS: número da inscrição social do Programa de Integração Social do representante familiar se for o caso.
- Município de residência: deve ser registrado o nome do Município onde está localizada a unidade de saúde que realizará o pré-natal da usuária.

ATENÇÃO: O preenchimento deste campo com o uso de um carimbo institucional ficará a critério da gestão local.

- UF: preencher com a sigla da unidade federada UF de residência da usuária e Código IBGE: Informar o Código da Fundação Instituto Brasileiro de Geografia e Estatística – IBGE referente ao município.
- 20. Logradouro (Rua Avenida): anotar o tipo (avenida, rua, travessa etc.) e nome completo ou código (quando houver) correspondente ao logradouro da residência da usuária. Se a usuária atendida residir em aldeia, quilombo ou outro, anotar o respectivo nome.
- 21. Bairro: anotar o nome do bairro ou setor da sua moradia.
- 22. Número: anotar o número do logradouro da residência da usuária.
- 23. **Complemento**: anotar o complemento do logradouro da residência da usuária atendida (Ex.: Bloco B, apto 402, lote 25, casa 14 etc).
- Ponto de referência: anotar o ponto de referência para localização da residência da usuária (ex.: perto da padaria do João, km 6, córrego tal, lagoa tal etc.).
- CEP: preencher com o Código de Endereçamento Postal CEP do logradouro (avenida, rua, travessa etc.), da residência da usuária.

Zona: preencher no quadrículo o número correspondente à zona de residência da usuária.

**1 - Urbana**: área com características de cidade propriamente dita, incluindo-se periferia e cidades satélites, com concentração populacional/habitacional, existência de estruturas administrativas, serviços públicos, comércio, indústria, transporte e lazer.

2 - Rural: área com características próprias do campo, com população dispersa, relativamente distante dos centros administrativos, acesso limitado a serviços públicos, agro produção (Ex.: fazenda, "roça", chácara, sítio, assentamentos do INCRA, aldeias etc.).

3- Periurbana: área relativamente próxima à urbana, com aglomeração populacional geralmente menos concentrada, onde as estruturas urbanas são precárias e os usos se assemelham com as rurais, não se distinguindo por vezes o campo e a cidade.

9 - Ignorado: a usuária não sabe ou não pode informar

**ATENÇÃO:** Apesar da maioria dos quilombos se localizarem em área rural, podem localizar-se também em zona urbana.

Nacionalidade: marcar no quadrículo com o número correspondente 1. Brasileira / 2. Estrangeira. Reside no Brasil: marcar no quadrículo se mantém residência no Brasil: 1. sim ou 2. não.

- 26. Telefone fixo: preencher com os números do código de área (DDD) e do telefone da usuária.
- 27. Celular: preencher com os números do código de área (DDD) e do telefone móvel da usuária.
- 28. E-mail: preencher com endereço eletrônico que a usuária informar.
- 29. Escolaridade: preencher o quadrículo com o código correspondente à escolaridade declarada pela usuária. A classificação é obtida em função da série e do grau que a pessoa está frequentando ou frequentou, considerando a última série concluída com aprovação. Devido às modificações na nomenclatura dos níveis de ensino adotados no Brasil, sugere-se consultar o Quadro de Equivalências entre Nomenclaturas de Ensino. A correspondência é feita de forma que cada série concluída com aprovação corresponde a um ano de estudo. (Ex.: a usuária/gestante cursou quatro anos, porém não concluiu o último ano: deverá ser incluída na categoria 1ª a 4ª série incompleta do ensino fundamental EF, que equivale de um a três anos de estudos concluídos.

#### As categorias para o preenchimento do quadrículo são as seguintes:

0 - **Analfabeta:** pessoa sem escolaridade, com idade igual ou superior a seis anos, que não frequentou a escola ou que possui baixo domínio da escrita e leitura, como saber escrever ou ler apenas o próprio nome.

1 - 1<sup>a</sup> a 4<sup>a</sup> série incompleta do EF (antigo primário ou 1º grau): pessoa que frequentou ou está frequentando a escola, sem ter concluído a 4<sup>a</sup> série do EF. Equivale a um a três anos de estudos concluídos.

2 - 4<sup>a</sup> série completa do EF (antigo primário ou 1<sup>o</sup> grau): pessoa que frequentou a escola até concluir, com aprovação, a 4<sup>a</sup> série do EF. Equivale a quatro anos de estudos concluídos.

3 - 5ª a 8ª série incompleta do EF (antigo ginásio ou 1º grau): pessoa que frequentou ou está frequentando a escola, sem ter concluído a 9ª série do EF. Equivale a cinco a sete anos de estudos concluídos.

4 - Ensino fundamental completo (antigo ginásio ou 1º grau): pessoa que frequentou a escola até concluir, com aprovação, a última série do EF. Equivale a oito anos de estudos concluídos.

5 - Ensino médio incompleto (antigo colegial ou 2º grau): pessoa que frequentou ou está frequentando a escola sem ter concluído a última série do ensino médio. Equivale a oito a onze anos de estudos concluídos.

6 - Ensino médio completo (antigo colegial ou 2º grau): pessoa que frequentou a escola até concluir, com aprovação, a última série do ensino médio. Equivale a doze anos de estudos concluídos.

7 - Educação superior incompleta: pessoa que frequentou ou está frequentando a universidade, sem ter concluído o 3° grau.

8 - Educação superior completa: pessoa que frequentou a universidade até concluir, com aprovação, o 3° grau.

9 - Ignorado: a pessoa não sabe ou não pode informar.

**10-Não se aplica**: pessoa com idade inferior a seis anos e pessoa com comprometimento mental severo (Ex.: paralisia cerebral moderada ou grave).

- Estado civil/união: preencher o quadrículo com o código correspondente à situação conjugal ou ao estado civil da usuária no momento da consulta.
- Raça/Cor: preencher o quadrículo com o código correspondente à cor da pele, raça ou etnia declarada pela usuária atendida:
  - 1 Branca;
  - 2 Preta;
  - 3 Amarela (incluir nesta categoria a pessoa que se declarar oriental ou de raça amarela);

4 - Parda (incluir nesta categoria a pessoa que se declarar morena, mulata, cabocla, cafuza, mameluca, mestiça ou assemelhados);

5 - Indígena (incluir nesta categoria a pessoa que se declarar indígena ou índia);

9 - Ignorado.

**ATENÇÃO:** esta classificação deve seguir o padrão de autodeclaração e classificação estabelecida pelo IBGE, ou seja, a usuária/gestante é quem declara a sua raça/cor/etnia.

### PREENCHER COM APENAS UM DOS DOCUMENTOS

- 32. Nome do cartório: anotar o nome completo da Instituição Oficial de Registro
- Certidão: preencher o quadrículo com o código correspondente 1. Nascimento; 2. Casamento; 3. Separação/Divórcio e completar os campos subsequentes de acordo com os registros constantes na certidão indicada:
- 34. Livro: completar com o código conforme indicado na certidão selecionada.
- 35. Folha: completar com o número constante na certidão selecionada.
- 36. Termo: completar com o número indicado na certidão selecionada.
- 37. Data de emissão: completar com dia/mês/ano da lavratura do documento.

- Identidade: preencher com o registro geral constante do documento de identificação Carteira de Identidade
- 39. Data de emissão: preencher com o dia/mês/ano indicado na data de expedição.
- 40. Órgão Emissor: preencher a UF que expediu o Documento (ex: SSP/PR)
- 41. **UF:** preencher com a sigla da unidade federada UF de residência da usuária.
- 42. Carteira de Trabalho: preencher com o número da Carteira de Trabalho e Previdência Social
- 43. Série: preencher com o número constante da Carteira de Trabalho e Previdência Social
- UF: preencher com a sigla da unidade federada UF constante da Carteira de Trabalho e Previdência Social
- 45. **CPF:** preencher com o numero de inscrição no Cadastro de Pessoa Física.

#### FICHA DE ACOMPANHAMENTO DA GESTANTE - ACOLHIMENTO

#### Dados da Gestação Atual

Consulta do: marcar no quadrículo qual trimestre gestacional corresponde à consulta: 1. 1º trimestre;

- 2. 2º trimestre; 3. 3º trimestre; 9. Ignorado
- 46. **DUM**: marcar a data da última menstruação.
- 47. **DPP:** marcar a data provável do parto, que pode ser calculada no disco obstétrico e/ou calculada pela Regra de Nägele. O sistema realizará o cálculo da data provável do parto automaticamente.
- 48. Altura/cm: anotar no quadrículo a altura da usuária em centímetros. Recomenda-se que a usuária esteja em pé no centro da plataforma da balança. Fazer a leitura na escala da haste. No caso de valores intermediários (entre os traços da escala), considerar o menor valor. Anotar o resultado no prontuário e Cartão da Gestante.
- 49. Peso/gramas: anotar no quadrículo o peso da usuária em gramas. Recomenda-se que a usuária esteja em pé no centro da plataforma da balança. Anotar o resultado no prontuário e Cartão da Gestante.
- 50. Precisa de auxílio deslocamento: O campo correspondente não ou sim. Se sim, proceder à impressão em duas vias do Requerimento de benefício financeiro para apoio ao deslocamento da gestante para as consultas de pré-natal e parto, preencher o documento e datar. Uma via será entregue a gestante e a outra procederá a SMS.
- 51. Semanas de gestação, se DUM ignorada: Quando não for possível determinar a idade gestacional clinicamente, solicitar o mais precocemente o exame de ultra-sonografia obstétrica.
- 52. Tipo de Gravidez: O campo correspondente: única; gemelar; tripla ou mais; ignorado.
- 53. Gravidez planejada: O campo correspondente: não ou sim. Refere-se à gravidez desejada ou que acontece em momento oportuno. Quando forem observadas ambas as condições, será marcado sim, quando uma das duas condições não forem observadas será marcado não.

- 54. IG (sem/dias pelo ultrassom): preencher o espaço marcado com a idade gestacional definida como o tempo transcorrido entre o primeiro dia da última menstruação (DUM) até a data da realização do ultrassom.
- 55. Data do ultrassom: preencher com a data de realização do ultrassom (dia/mês/ano).
- 56. Antecedentes Obstétricos
  - Gestas prévias: preencher com o número de gestações anteriores, sem incluir a gestação atual Colocar 00 se for à primeira gravidez. Se houve antecedente de gravidez ectópica
  - Abortos: preencher com número de abortos. Define-se como aborto a expulsão de produto da gestação antes das 22 semanas ou com peso inferior a 500 gғ. Serão registrados da mesma maneira os abortos espontâneos ou induzidos. Se houve 3 ou mais abortos consecutivos;
  - Partos: preencher com o número total de partos anteriores. Indagar quanto a Parto vaginal: preencher com número de partos vaginais e Cesariana: preencher com número de cesáreas, se houve 2 cesarianas prévias;
  - Nascidos vivos: preencher com número de nascidos mortos e os que vivem e se houve óbito até uma semana de vida (nasceu vivo, mas morreu dentro do período compreendido entre o nascimento até o sétimo dia – 6 dias, 23 horas, 59 min) e/ou após uma semana (nasceu vivo mas morreu após a primeira semana de vida – 7 dias ou mais. Não há limite superior e inclui os óbitos ocorridos até o dia da consulta.)

#### 57. Continuação... Antecedentes Clínicos

#### Gestação Atual preencher com uma das duas opções.

- Trabalho de parto prematuro: não, sim
- Isomunização: não, sim
- Infecção urinária: não,sim
- Oligo/polidrâmnio: não, sim
- Álcool: não, sim
- Cardiopatia: não, sim
- Rotura prematura de membranas, não, sim
- Incontinência istmo/cervical: não, sim
- HIV/AIDS: não, sim
- Cigarros: não, sim
- Drogas: não, sim
- CIUR: não, sim
- Diabetes Gestacionais: não, sim se sim: insulina

- Pre-Eclâmpsia: não, sim
- Eclampsia: não, sim
- Violência Doméstica: não, sim
- Hemorragia 1º trimestre: não, sim
- Hemorragia 2º trimestre: não, sim
- Hemorragia 3º trimestre: não, sim
- Hipertensão em uso de medicamentos: não, sim
- Pós-Datismo: não, sim

#### Situação Vacinal

- Vacina antitetânica: Vacina Antitetânica: preencher no quadrículo conforme descrição da ficha. Informar esquema vacinal em doses, conforme protocolo do Programa Nacional de Imunização (PNI).
- 59. Hepatite B: preencher no quadrículo 1 sim 2 não, evitar o 9 ignorado. A vacina é indicada para gestantes não vacinadas e que apresentem sorologia negativa para o vírus da hepatite B, após o primeiro trimestre de gestação. Informar esquema vacinal em doses, conforme protocolo do Programa Nacional de Imunização (PNI).
- 60. Influenza: preencher no 1 sim e 2 não, preencher 9 ignorado. A vacina é indicada para evitar complicações causadas pela infecção por influenza, conforme protocolo do Programa Nacional de Imunização (PNI). Indicar a data da vacinação: dia/mês/ano.
- 61. Unidade de Referencia de pré-natal de alto risco: anotar o nome completo do Estabelecimento de Saúde conforme consta no Cadastro Nacional de Estabelecimento de Saúde - CNES.

Código do CNES: número do Cadastro Nacional de Estabelecimento de Saúde.

- Realizado atendimento Odontológico: preencher o quadrículo conforme classificação 1 sim 2 não, evitar utilizar 9 ignorado.
- Participação em atividade educativa: preencher o quadrículo conforme classificação: 1. sim, indicando a data de participação na atividade(dia/mês/ano) ou 2. não.
- 64. Realizou visita à maternidade: preencher o quadrículo conforme classificação: 1. sim, indicando a data da visita(dia/mês/ano) ou 2. não.

**Atenção**: Todos os campos referentes a testes e exames são de preenchimento obrigatório. Devem ser anotados no cartão da gestante e no prontuário da usuária.

#### **TESTES RÁPIDOS**

65. **Gravidez:** se não ou sim. Marcar a data e horário da coleta e do resultado do teste rápido. Em caso positivo, proceder às orientações necessárias referentes ao acompanhamento pré-natal:

sequência de consultas (até 28ª semana - mensalmente; da 28ª até a 36ª semana - quinzenalmente; da 36ª até a 41ª semana – semanalmente). Deverão ser fornecidos: cartão da gestante com a identificação preenchida, número do SISPRENATAL, inclusão do parceiro, local de referência para o parto; calendário de vacinas e suas orientações; solicitação dos exames de rotina; orientações sobre a participação nas atividades educativas – reuniões e visitas domiciliares. Em caso negativo, proceder às orientações sobre saúde sexual e reprodutiva.

- 66. Sífilis: se não ou sim. Marcar a data e o horário da coleta e do resultado do teste rápido treponêmico. Deve ser ofertado na primeira consulta. Este é um teste imunocromatográfico qualitativo que detecta anticorpos específicos para Treponema Pallidum em sangue total, soro ou plasma. Auxilia no diagnóstico da sífilis e necessita de outro teste de metodologia não treponêmica para definição do diagnóstico. Para gestantes com teste rápido treponêmico reagente é necessário envio de sangue venoso ao laboratório (Fluxograma laboratorial, conforme Portaria 3.242, de 30 de dezembro de 2011).
- 67. HIV: se não ou sim. Marcar a data e o horário da coleta e do resultado do teste rápido. Deve ser ofertado na primeira consulta do pré-natal, sendo que em caso de resultado reagente um segundo teste rápido, de marca diferente deve ser realizado para definição do diagnóstico (Portaria 151, de outubro de 2009), após consentimento e aconselhamento pré e pós teste da gestante. Para os resultados reagentes ofertar o teste rápido para parceria sexual e proceder a gestão do cuidado compartilhado com o Serviço de Atenção Especializada em DST/AIDS-SAE.
- 68. Dosagem de Proteinúria: se não ou sim. Marcar a data e horário da coleta e do resultado do teste em fita reagente. Deve ser ofertado na 24ª semana. O rastreamento de proteinúria auxilia no diagnóstico precoce de pré-eclampsia.

#### **EXAMES DE ROTINA**

- 69. Tipagem sanguínea e fator Rh negativo: Se não ou sim. Marcar a data da solicitação e do resultado Fator Rh positivo: escrever no cartão o resultado e informar à usuária/gestante sobre seu tipo sanguíneo; Fator Rh negativo e parceiro com fator Rh positivo e/ou desconhecido: solicitar teste de Coombs indireto. Se o resultado for negativo, repeti-lo em torno da 30<sup>a</sup> semana. Quando o Coombs indireto for positivo, encaminhar a usuária ao pré-natal de alto risco.
- Hemoglobina (HB < 11g/dl): Se não ou sim. Marcar a data da solicitação e do resultado da hemoglobina. Marcar anemia tratada não ou sim.
- Glicemia de Jejum (>95mg/dl): Se não ou sim. Marcar a data da solicitação e do resultado da glicemia de jejum.

- 72. VDRL +: Se não ou sim. Marcar a data da solicitação e do resultado da sorologia. VDRL positivo: ofertar também a testagem de parceiro(a). Esta sorologia deve estar acompanhada da realização do teste rápido treponêmico. Se o teste rápido treponêmico for "reagente", o diagnóstico de sífilis está afirmado, devendo ser instituído o tratamento e o acompanhamento na atenção básica. Para seguimento, utilizar exames sorológicos não treponêmicos. Marcar tratada não ou sim.
- 73. Sorologia + para hepatite B (HBsAg): Se não ou sim. Marcar a data da solicitação e do resultado do exame. Deve ser ofertado na primeira consulta e outro próximo à 30<sup>a</sup> semana de gestação com objetivo de prevenir a transmissão vertical do VHB, após o consentimento e aconselhamento pré e pós teste.
- 74. Toxoplasmose (IgM e IgG): Se não ou sim. Preencher a data da solicitação e do resultado deve ser ofertado na primeira consulta repetido no 2º trimestre e 3ª trimestre caso os resultados anteriores sejam não reagentes e a usuária apresente risco para contrair toxoplasmose. Caso seja baixo o risco identificado, repetir entre a 26ª e 28ª semanas de gestação
  - IgG positivo não ou sim. A triagem para toxoplasmose realizada por meio da detecção de anticorpos da classe IgM (Elisa ou imunofluorescência), significa doença ativa e o tratamento deve ser instituído.
- 75. Urina, alteração? Se não ou sim. Marcar a data da solicitação e do resultado. Deve ser ofertado na primeira consulta e, de acordo com o resultado, reavaliar nova solicitação. Valorizar a presença dos seguintes componentes: Proteínas: "traços" sem sinais clínicos de pré-eclâmpsia (hipertensão, ganho de peso) repetir em 15 dias; "positivo" na presença de hipertensão pré-eclâmpsia leve. Orientar repouso e acompanhamento, alertar para a presença de sinais clínicos, e se possível solicitar proteinúria em urina de 24 horas e agendar retorno em no máximo sete dias; e "maciça" referir ao pré-natal de risco; Bactérias/leucócitos/piócitos sem sinais clínicos de infecção do trato urinário: solicitar urocultura com antibiograma e agendar retorno mais precoce que o habitual para resultado do exame. Se o resultado for positivo, tratar de acordo com protocolo; Hemácias se associadas à bacteriúria: proceder da mesma forma que o anterior. Se hematúria isolada, excluir sangramento genital e referir para consulta especializada; Cilindros: referir ao pré-natal de risco. Marcar tratada não ou sim.
- 76. Urocultura positiva? Se não ou sim. Marcar a data da solicitação e do resultado. Deve ser ofertado no primeiro e no terceiro trimestre da gravidez. As recomendações devem ser guiadas pelo teste de sensibilidade do agente observado no antibiograma. Marcar tratada não ou sim.
- 77. Anti-HIV positivo? Se não ou sim. Marcar a data da solicitação e do resultado. O exame deve ser ofertado na primeira consulta de pré-natal e repetido próximo à 30ª semana gestacional, após consentimento e aconselhamento pré e pós-teste.
- 78. Outros: Informar outros exames

79. Ultrassom Obstétrico: marcar a data da solicitação e do resultado/laudo. Deve ser ofertado conforme critério médico. Este exame prioriza a avaliação da idade gestacional, detecção precoce de gestação múltipla, acompanhar a vitalidade e o desenvolvimento fetal e possibilita a detecção precoce de malformação

#### **EXAMES ADICIONAIS:**

- 80. Coombs Indireto positivo: Se não ou sim. Marcar data da solicitação e do resultado do exame. Solicitar em conjunto com a tipagem sanguínea e fator Rh. Gestante Fator Rh negativo e parceiro fator Rh positivo e/ou desconhecido: solicitar teste de Coombs indireto. Se o resultado for negativo, repeti-lo em torno da 30ª semana. Quando o Coombs indireto for positivo, encaminhar a gestante ao pré-natal de alto risco.
- Eletroforese de Hemoglobina alterada: Se não ou sim. Marcar data da solicitação e do resultado do exame. Deve ser ofertado em torno da xx<sup>a</sup> semana de gestação, quando houver suspeita clínica de anemia falciforme;
- 82. Parasitologia de fezes: Se não ou sim. Marcar data da solicitação e do resultado do exame. Deve ser ofertado o mais precoce possível, considerando que a presença de parasitoses pode agravar a anemia fisiológica ou a ferropriva, comuns na gravidez.
- 83. TOT alterado: Se não ou sim. Marcar a data da solicitação e a data do resultado do Teste oral de Tolerância à Glicose com 75g (TOTG-75), que consiste na coleta de amostras de sangue basal (em jejum), uma hora e duas horas após a ingestão de 75g de glicose via oral em 5 minutos (segundo ADA). Caso a gestante apresente antecedentes pessoais ou familiares de diabetes, obesidade (IMC>30 kg/m2) ou bebê macrosomico na gestação anterior (RN> 4500g), o teste é confirmatório para diagnóstico de Diabetes Mellitus Gestacional (DMG). Se rastreamento ou avaliação diagnóstica for negativa entre 16ª e 18ª semanas, e houver quadro sugestivo de DMG (ganho de peso acentuado, microssomia ou poliidrâmnio na avaliação ultrasonográfica), deve-se considerar uma reavaliação na 28ª a 32ª semana com TOTG-75.

#### EXAMES ESPECIAIS

- 84. Contagem de Plaquetas: marcar a data da solicitação e a data do resultado. O exame deve ser ofertado com objetivo de prevenir complicações obstétricas, de acordo com avaliação médica.
- 85. Dosagem de Ácido Úrico: marcar a data da solicitação e a data do resultado. O exame deve ser ofertado com objetivo de prevenir complicações obstétricas, de acordo com avaliação médica.
- 86. Dosagem de Uréia: marcar a data da solicitação e a data do resultado. O exame deve ser ofertado com objetivo de prevenir complicações obstétricas, de acordo com avaliação médica.

- 87. Dosagem de Creatinina: marcar a data da solicitação e a data do resultado. O exame deve ser ofertado com objetivo de prevenir complicações obstétricas, de acordo com avaliação médica.
- 88. Dosagem de Proteína Urina 24 hs: marcar a data da solicitação e do resultado do exame. O teste definitivo é a determinação da excreção total de proteínas em uma amostra de 24h, utilizando um método quantitativo. O exame deve ser ofertado com objetivo de prevenir complicações obstétricas, de acordo com avaliação médica.
- 89. Eletrocardiograma: marcar a data da solicitação e a data do resultado. O exame deve ser ofertado com objetivo de prevenir complicações obstétricas, de acordo com avaliação médica.
- 90. Ultrassom Obstétrico com Doppler: marcar a data da solicitação e a data do resultado. A técnica especial em ultrassonografia é utilizada para avaliar vasos sanguíneos. O exame deve ser ofertado com objetivo de prevenir complicações obstétricas, de acordo com avaliação médica.
- 91. Outros: Informar outros exames
- 92. Cardiotocografia: marcar a data da solicitação e a data do resultado do exame. O método biofísico não invasivo de avaliação do bem estar fetal consiste no registro gráfico da frequência cardíaca fetal e das contrações uterinas. O exame deve ser ofertado com objetivo de prevenir complicações obstétricas, de acordo com avaliação médica.
- Responsável pela digitação: anotar o nome completo e o número de inscrição do conselho de classe. O preenchimento deste campo com uso de carimbo institucional ficará a critério da gestão local.

Data da digitação: preencher com a data de entrada no Sisprenatal (dia/mês/ano).

#### Referências Bibliográficas:

Brasil. Ministério da Saúde. Secretaria de Atenção a Saúde. Departamento de Ações Programáticas Estratégicas. Gestação de alto risco: manual técnico / Ministério da Saúde, Secretaria de Atenção a Saúde, Departamento de Ações Programáticas Estratégicas. – 5. ed. – Brasília : Editora do Ministério da Saúde, 2012. 302 p. – (Serie A. Normas e Manuais Técnicos). PRELO

Brasil. Ministério da Saúde. Secretaria de Atenção à Saúde. Departamento de Ações Programáticas Estratégicas. Área Técnica de Saúde da Mulher. Urgências e Emergências Maternas: Guia para Diagnóstico e Conduta em Situações de Risco de Morte Materna. Ministério da Saúde, Secretaria de Atenção à Saúde, Departamento de Ações Programáticas Estratégicas – Brasília: Ministério da Saúde, 2000. 118 p. color. ISBN 85-334-0229-5

Brasil. Ministério da Saúde. Secretaria de Atenção à Saúde. Departamento de Ações Programáticas Estratégicas. Área Técnica de Saúde da Mulher. Parto, Aborto e Puerpério: Assistência Humanizada a Mulher. Ministério da Saúde, Secretaria de Atenção à Saúde, Departamento de Ações Programáticas Estratégicas – Brasília: Ministério da Saúde, 2001. 199 p. II.

Brasil. Ministério da Saúde. Secretaria de Atenção à Saúde. Departamento de Ações Programáticas Estratégicas. Área Técnica de Saúde da Mulher. Pré-natal e Puerpério: atenção qualificada e humanizada - manual técnico/Ministério da Saúde, Secretaria de Atenção à Saúde, Departamento de Ações Programáticas Estratégicas – Brasília: Ministério da Saúde, 2005. 158 p. color. – (Série A. Normas e Manuais Técnicos) – (Série Direitos Sexuais e Direitos Reprodutivos - Caderno nº 5) ISBN 85-334-0885-4

Brasil. Ministério da Saúde. Secretaria de Atenção à Saúde. Departamento de Atenção Básica. Atenção ao Pré-Natal de baixo risco/ Ministério da Saúde, Secretaria de Atenção à Saúde, Departamento de Atenção Básica. - Brasil: Ministério da Saúde, 2011. xxx p. : il. - (Série A. Normas e Manuais Técnicos) (Cadernos de Atenção Primária, n. xx) ISBN xxx (prelo)

Brasil. Ministério da Saúde. Secretária de Vigilância em Saúde. Programa Nacional de DST/AIDS. Protocolo para prevenção de transmissão vertical de HIV e sífilis/Ministério da Saúde, Secretaria de Vigilância em Saúde, Programa Nacional de DST e AIDS. - Brasília: Ministério da Saúde, 2007. 180 p.: II.- (série B. Textos Básicos de Saúde) (Série Manuais; 80) ISBN 97-885-334-1336-8.

Brasil. Ministério da Saúde. Secretaria de Vigilância em Saúde. Programa Nacional de DST e AIDS. Manual de controle das doenças sexualmente transmissíveis. 4.ed. Brasília: Ministério da Saúde; 2006. 140p. (Manuais, 68).

Brasil. Ministério da Saúde. Secretaria de Vigilância em Saúde. Departamento de DST, AIDS e Hepatites Virais. Recomendações para Profilaxia da Transmissão Vertical do HIV e Terapia Antirretrovirial em Gestantes. 5.ed. Brasília: Ministério da Saúde; 2010. (Manuais, 46).

Nota Técnica nº39/09/CGPNI/DEVEP/SVS/MS referente a vacinação de gestantes contra Hepatite B na rede do SUS.

Centro Latino-Americano de Perinatologia/Saúde da Mulher e Reprodutiva – CLAP/SMR. Organização Pan-americana da Saúde/ Organização Mundial de Saúde – OPAS/MS, 2010.